# **MZmine Tutorial**

First presented at EMBL-EBI Industry Programme & Metabolights Project Workshop

22nd May 2012

Mark Earll - Syngenta UK

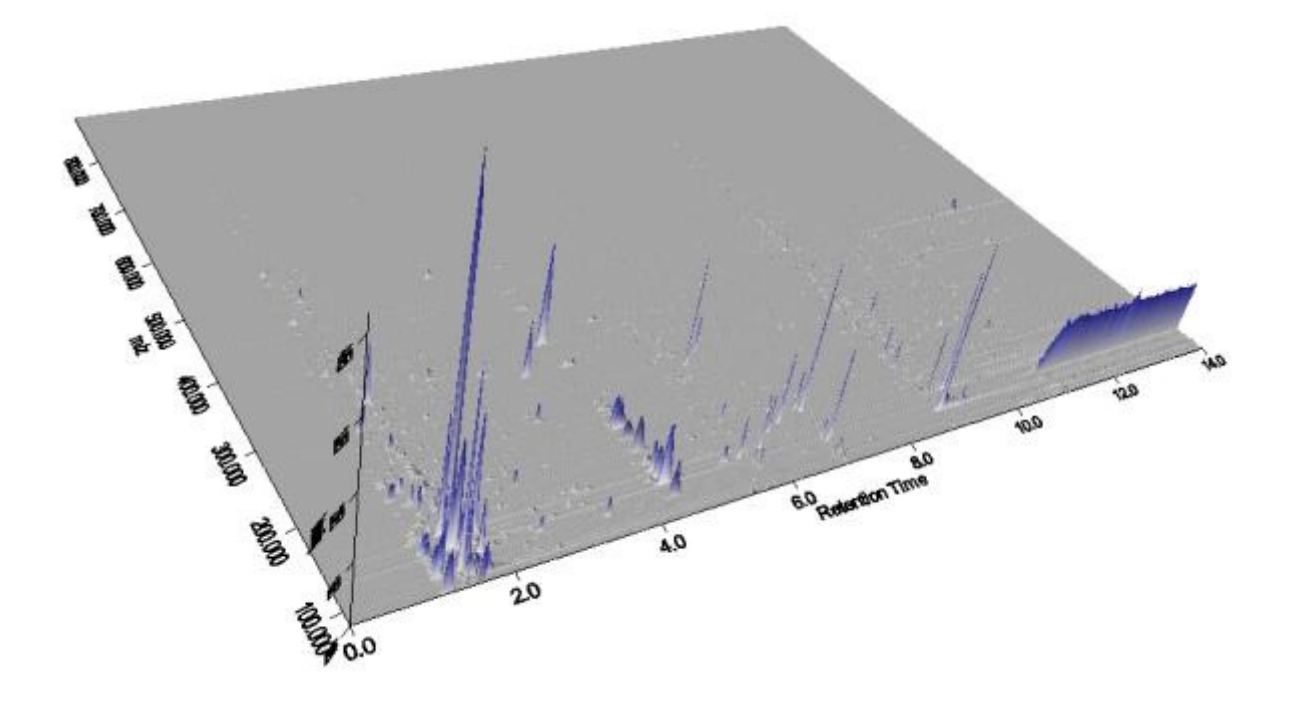

# **About MZmine**

MZmine was developed at Okina wa Institute of Science and Technology, Japan and VTT Finland.More recently some development has been sponsored by Syngenta. It is a Java based program and is therefore platform independent. You may download it from the following website however it should be pre-installed on the EBI machines for this tutorial.

#### http://MZmine.sourceforge.net/

MZmine will import the following filetypes: Net CDF, mzData, mzML, mzXML, Xcalibur Raw files, Agilent CSV files. (For the Thermo Xcalibur files it is necessary either to have the Thermo Xcalibur software installed on the same machine or to have downloaded and installed the free ThermoMSFilereader software to be found at

#### http://sjsupport.thermofinnigan.com/public/detail.asp?id=586.

The version of MZmine used in the following examples was 2.8

## Processing a simple Metabolomics dataset in MZmine

In the example dataset we have an excerpt of a metabolomic study on the ripening of fruits. We have nine samples of two different varieties, Wild-type and non-ripening Mutant plus ten control samples which consist of a large batch of identical fruit extract that are run at every fifth sample. In addition the fruit are sampled everyday from the onset of ripening between 47 and 54 days. (This example datasets is only a small excerpt of a larger replicated study). The data were collected on a Thermo Velos Orbitrap running in ESI+ mode with a UPLC column.

# Loading the data

One of the great advantages of MZmine is its interactivity. Firstly we begin by importing the data. *Raw Data Methods/Import* 

| Look in:  | MetData-E      | BI                             | - 🕈 🖻 | •      |
|-----------|----------------|--------------------------------|-------|--------|
| e.        | MU47_917_1     | 0.mzData 🗿 QC6_917_24.mzData   |       |        |
| 100       | MU48_917_3     | 19.mzData 🌆 QC7_917_30.mzData  |       |        |
| Recent    | MU48_921_1     | 9.mzData 🎧 QC8_917_41.mzData   |       |        |
| Items     | MU49_917_5     | 8.mzData 🌆 QC9_917_46.mzData   |       |        |
| 1000      | MU50_917_3     | 3.mzData 🌆 WT47_917_13.mzData  |       |        |
|           | MU51_917_4     | 15.mzData 🌆 WT48_917_40.mzData |       |        |
| Desktop   | MU52_917_2     | 1.mzData 🗿 WT48_921_17.mzData  |       |        |
|           | MU53_917_0     | 6.mzData 🍘 WT49_917_59.mzData  |       |        |
| 10        | MU54_917_2     | 6.mzData 🕋 WT50_917_32.mzData  |       |        |
| - 80.01   | GC10_917_5     | 1.mzData 🍘 WT51_917_43.mzData  |       |        |
| My        | G QC1_917_01   | .mzData m WT52_917_20.mzData   |       |        |
| Documents | G QC2_917_02   | 2.mzData m WT53_917_06.mzData  |       |        |
| 1.        | GC3_917_08     | .mzData m WT54_917_29.mzData   |       |        |
| 1000      | GT QC4_917_14  | mzData                         |       |        |
| Computer  | @ QC5_917_19   | mzData                         |       |        |
| C.        | 2              |                                |       | -      |
|           | File name:     |                                |       | Open   |
| Matural   | Eiles of tunes | 122 121/20                     | Ť     | Const. |

Once the data is imported we can right click on the data file to reveal several display options

| MZmine 2.8: New proj                                                                                                    | ect                                                                                                    | 1 Please set                                                                    | the paramet                                                                                                    | ters                                                                                                    |                                        |              |
|----------------------------------------------------------------------------------------------------|----------------------------------------------------------------------------------------------------|---------------------------------------------------------------------------------|----------------------------------------------------------------------------------------------------|----------------------------------------------------------------------------------------------------|----------------------------------------|--------------|
| MZmine 2.8: New proj Project Raw data methods F     New project     IA Raw data files     WU47_917_10_m20     WU51_917_45_m20     WU51_917_15_m20     WU52_917_10_m20     WU52_917_21_m20     WU54_917_58_m20     WU54_917_58_m20     WU54_917_5 | ect<br>Peak list methods Visualization Windows Help<br>Show TIC<br>Show mass spectrum<br>Show 2D visualizer<br>Show 3D visualizer<br>Remove | L Please set 1<br>Data files<br>MS level<br>Plot type<br>Ratertion time<br>eviz | In parameter<br>Sussion<br>Sussion | Area<br>2,41 motives<br>,10 motives<br>,10 motives | Al<br>Cear<br>Auto sange<br>Auto sange | Fran hermite |
| CC3_917_08.mzData                                                                                                    |                                                                                                    | Peaks                                                                           |                                                                                                    | Clear<br>OK Cancel                                                                                                    |                                        |              |
| CC5_917_19 mzData<br>CC2_917_02 mzData                                                                                                    |                                                                                                    |                                                                                 |                                                                                                    | [Carrol] [Carrows                                                                                                    | f (Tower)                              |              |

The TIC option offers the option of Base peak or TIC and allows you to set various ranges. Clicking OK leads to a high quality spectrum plot. The plot is fully zoomable and interactive, and double clicking a peak leads to its mass spectrum. Clicking and dragging upward or to the left is a gesture which results in zooming back out to maximum zoom. Clicking and dragging downwards or to the right zooms in.

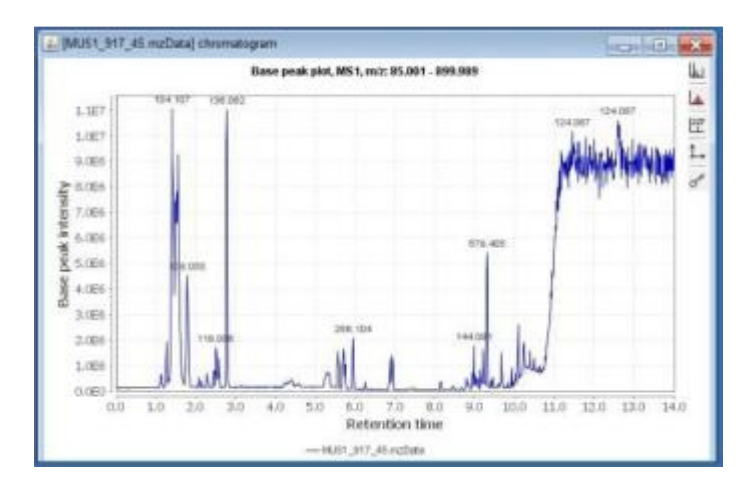

NB: Make sure you take a note of the height of the baseline and the height of the smallest peaks. This will be useful later.

The mass spectrum plot also enables you to see associated ms-ms data. (In this dataset the MS-MS information has been removed).

|         |         |            | DAU21     | 917_45.m     | (Data) ecan #    | 345     |                                       |         | 1   |
|---------|---------|------------|-----------|--------------|------------------|---------|---------------------------------------|---------|-----|
|         |         |            | MS1, RT 2 | R, hane peak | ( 136.062 mit) ( | 1.507)  |                                       |         |     |
| 1.3E7   | 100.002 |            |           |              |                  |         |                                       |         | - 1 |
| 1.067   |         |            |           |              |                  |         |                                       |         | - 1 |
| 9.0E0 - |         |            |           |              |                  |         |                                       |         | _   |
| 8.000   |         |            |           |              |                  |         |                                       |         |     |
| 2/101   |         |            |           |              |                  |         |                                       |         | - 1 |
| 6.001   |         |            |           |              |                  |         |                                       |         | _   |
| 5.0EA   | 1       |            |           |              |                  |         |                                       |         | _   |
| 4.005   |         |            |           |              |                  |         |                                       |         | _   |
| 3.086   |         |            |           |              |                  |         |                                       |         | -   |
| 2.066   |         |            |           |              |                  |         |                                       |         | _   |
| 1.056   |         | 244393     |           |              |                  |         |                                       |         | _   |
| 0.080   | 111     |            |           | 22           | 407.176          | 827.106 | · · · · · · · · · · · · · · · · · · · | 794.428 | 878 |
| 30      | 0.000   | 200.000 30 | 0.000     | 405.000      | 500,000          | 600.000 | 700.001                               | 800.000 |     |
|         |         |            |           |              | m/z              |         |                                       |         |     |
|         |         |            |           | 1 Seat       | 1045             |         |                                       |         |     |
| -       |         | 14         | Peak list |              |                  |         |                                       |         | 1   |

Peak detection is a three step process:

- (1) Mass detection
- (2) Chromatogram building
- (3) Peak Deconvolution

#### **Mass Detection**

Click on Raw data methods/Peak Detection/Mass detection

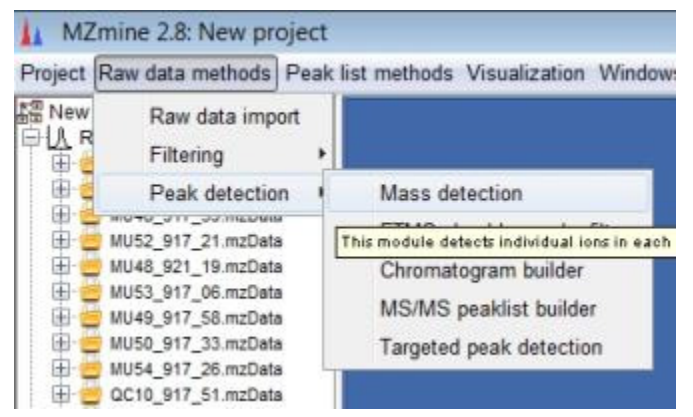

In this case we have imported mzData files which are centroided during the conversion from .RAW so the only option is Centroid mode. (If you have imported Thermo .RAW files then the data is continuous and you can use the exact mass, local maxima, recursive threshold or wavelet methods).

The 'Show preview' option allows you to interactively set the threshold for peak detection in the mass dimension. The aim is to detect peaks but not too many noisy features.

| Aass detector   | Centroid   | Noise level 1.0E4 |
|-----------------|------------|-------------------|
| /IS level       | 1 •        | Show preview      |
| /lass list name | masses MS1 |                   |
| -               |            | OK Cancel Help    |

| ise level 1.0E4              | [MUS1 917 45.mzData] scan #1                                          |
|------------------------------|-----------------------------------------------------------------------|
|                              | MS1, RT 0.0, base peak: 127.039 m/z (1.565)                           |
| Show preview                 | 1.5E5   127 039                                                       |
| ta file MU51 917 45 mzData 🔻 |                                                                       |
| an number 🔹 1 💌 🛥            | 1.265                                                                 |
|                              | 1.055                                                                 |
|                              | 2                                                                     |
|                              | 8 7.5E4                                                               |
|                              |                                                                       |
|                              | 5.064-1                                                               |
|                              |                                                                       |
|                              | 2.5E4                                                                 |
|                              | A Reality Towners                                                     |
|                              | D.0ED 100 000 200 000 200 000 400 000 500 000 600 000 200 000 800 000 |
|                              |                                                                       |
|                              |                                                                       |

After clicking OK MZmine will build the mass list. Depending on the speed of your computer this may take some time. When the mass list is built the icon will show a green tick mark.

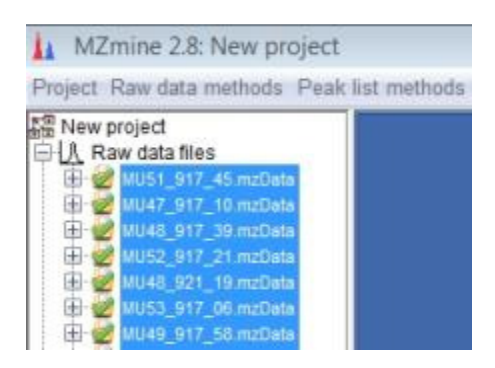

# **Chromatogram Builder**

The Chromatogram builder is found under Raw data methods/Peak detection/chromatogram builder

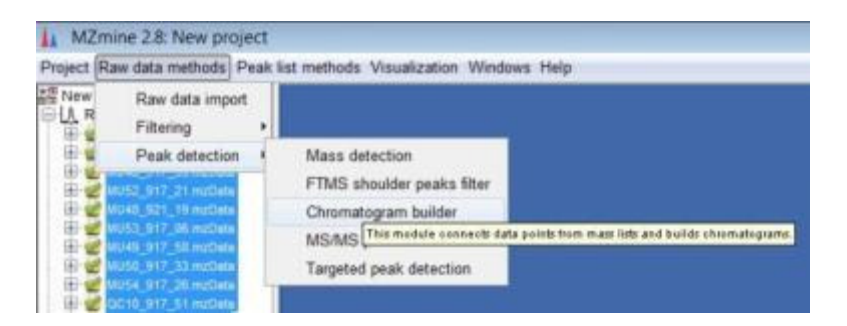

Click on the *Choose…* button to select the mass list just generated and fill in the parameters as shown (for your own data these will vary)

| Aass list           | masses M  | IS1    |     | Choose |
|---------------------|-----------|--------|-----|--------|
| Ain time span (min) | 0.017     |        |     |        |
| Min height          | 1.0E4     |        |     |        |
| m/z tolerance       | 0.0050    | m/z or | 5.0 | ppm    |
| Suffix              | chromatog | rams   |     |        |

You will then see a number of chromatograms listed in the left hand pane

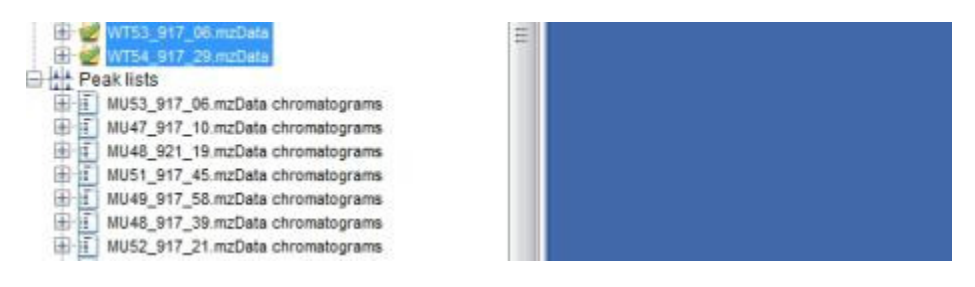

Double clicking on a chromatogram will bring up the results:

| Yoject Raw data methods. Peak ist methods. Visu                                                             | ualization Window | is Help                 |          |         |                |              |       |                      |                   |
|----------------------------------------------------------------------------------------------------|-------------------|-------------------------|----------|---------|----------------|--------------|-------|----------------------|-------------------|
| New project                                                                                                 | · CONTRACT        | 53_917_06 mzData chrom  | atogrami |         |                |              |       |                      |                   |
| 日 (10151_917_41.mcDate<br>日 (10147_917_10.mcDate<br>日 (10147_917_10.mcDate                                  | 10                | Average<br>m/z Ret.time | identity | Comment |                | Peak shape   |       | MU53_917_0<br>Height | 06 mrData<br>Area |
| 1 2 10.12 917 21 sultata                                                                                    | an                | 101.509 10.8            |          |         |                |              | 1     | . 1304               | 1.365             |
| <ul> <li>W MUAB_RET_TV rotData</li> <li>W MUS3_B17_08 mu2beta</li> </ul>                                    | -                 | 102 834 9.3             |          |         |                | ~ M          |       | . 5.754              | 5.728             |
| H 2 9040_917_S5 mcData<br>H 2 90405_917_33 mcData                                                           | 87                | 102 805 1.5             |          |         | 1              | Contrast 1/2 | -     | a 4.065              | 1.167             |
| E 2 1054,917_38.nutbeta<br>E 2 0010_917_51.ee0wia                                                           | -                 | 102.001 10.4            |          |         | The management | THINK        | manan | + 2.264              | 1.067             |
| 0 COL 917_98.mcDeta                                                                                         |                   | 102.128 5.5             |          |         | 1              | 1            |       | · 2.065              | 1.467             |
| E GCS 917 19 AuDate                                                                                         |                   | 102.970 1.1             |          |         |                |              | -     | # 2.965              | 2.167             |
| H de OCI_917_91 middele                                                                                     | 41                | 101.010 1.0             |          |         | - Kananan      | -            |       | * 4.124              | 5.485             |
| H CCT_S1T_30.redute                                                                                         | 92                | 101.054 1.0             |          |         |                | 1            |       | . toes               | 1.008             |
| T CO. S17_41 reDate                                                                                         | 240               | 103.807 11.8            |          |         |                |              | 11    | # 1.0E4              | 3.465             |
| a wrat sr 40 mmbats                                                                                         | 94                | 103.131 6.5             |          |         |                | 1            |       | +1.364               | 1.364             |
| E @ WT47_917_13.msDate<br>E @ WT40_521_17.msDate                                                            | 90                | 105.625 1.5             |          |         |                | 1            |       | . 1.254              | 1.354             |
| 1 WT50_917_32.mcData                                                                                        | 96                | 103.881 1.4             |          |         |                |              |       | # 1.964              | 4764              |
| WTS2_S17_22 millists                                                                                        | 87                | 104.806 1.5             |          |         |                |              |       | .2464                | 2.054             |
| WTS4_BIT_39.mzData                                                                                          | 84                | 104.871 1.5             |          |         |                |              |       | + 6.228              | 1.687             |
| THE MARK STATE OF COMPANY AND                                                                               | 29                | 104.877 1.5             |          |         |                |              |       | = 2.1E4              | 3.364             |
| HILHE S21_15 rcclats chrometograms                                                                          | 108               | 104.102 5.4             |          |         | 1              |              |       | # 2.054              | 5.524             |
| <ul> <li>B. BLAST_917_65 registe chrometograme</li> <li>B. B. BLAST_917_56 registe chrometograme</li> </ul> | 101               | 104.107 1.4             |          |         | 1              |              |       | * 1.187              | 8.987             |
| <ul> <li>W148_917_38 mcSata chromatograma</li> <li>W152_917_31 mcSata chromatograma</li> </ul>              | 102               | 104.110 1.4             |          |         | 1              |              |       | # 3.1E4              | 5.004             |
| 1 1015_917_11 nuties chromatograme                                                                          | -                 |                         |          |         | 6 - 50 -       |              |       |                      |                   |

The peak list is comprised of a series of ion chromatograms taken at each point that was detected in the chromatogram builder. Some ion chromatograms may contain more than one peak so a second peak deconvolution stage is required.

#### **Peak Deconvolution**

Make sure you highlight the chromatograms in the left hand pane. Click *Peak list methods/Chromatogram deconvolution*. You have a choice between Baseline Cut-off, Noise Amplitude, Savitsky-Golay, Local minimum search [and Wavelets (XCMS) in a future version]

| ↓ MZmine 2.2: New project |                       |          |                                   |                                           |             |
|---------------------------|-----------------------|----------|-----------------------------------|-------------------------------------------|-------------|
| Project Raw data methods  | Peak list methods Vis | sualiz   | ation Windows Help                |                                           |             |
| New project               | Peak detection        | Þ        | Smoothing                         |                                           |             |
| E Raw data files          | Gap filling           |          | Chromatogram deconvolution Ctrl+D | le atitus                                 |             |
| Peak lists                | Isotopes              |          | Peak shape modeler (experimental) | ientity                                   |             |
|                           | Filtering             |          | Peak extender                     | Resolving individual peaks within each ci | iromatogram |
|                           | Alignment             | •        |                                   |                                           |             |
|                           | Normalization         | 140 0    | 1817 12:34 185                    |                                           |             |
|                           | Identification        | Internet | 12.54.105                         |                                           |             |
|                           | Data analysis         | × 300.2  | 2020 08:57.304                    |                                           |             |
|                           | Export/Import         | •        |                                   |                                           |             |
|                           | 14                    | 207.1    | 1371 09:09.475                    |                                           |             |

Here we use *Noise Amplitude* [My personal preference is Wavelets XCMS but it may not be implemented in this demonstration version]

| luffix                    | deconvoluted_NA   | Min peak height           | 1.0E4    |       |
|---------------------------|-------------------|---------------------------|----------|-------|
| Algorithm                 | Noise amplitude 🔹 | Peak duration range (min) | 0.0      | - 0.8 |
| Remove original peak list |                   | Amplitude of noise        | 5.0E4    |       |
| OK                        | Cancel Help       |                           | Show pre | New   |
|                           |                   | OK                        | Cancel   | Help  |

Fill in the boxes with the appropriate values. One of the recent key improvements to MZmine is the ability to specify a maximum for peak duration. This is very useful for removing some of the artefact peaks caused by column bleed. Here we use 0.8 mins. Another trick used here is to set the amplitude of noise slightly higher than the min peak height. This means that peaks with raised baselines as in the example get detected. The downside is a slight loss in integration accuracy. (The alternative is to baseline correct first - see later, or use a more robust peak picker such as the wavelet option). Peak picking is always a compromise and requires a lot of experimentation for optimal results.

| n peak height           | 1E4               |              |      |          |    |    |     |     |     |     |     |     |     |      |      |      |      | -    |
|-------------------------|-------------------|--------------|------|----------|----|----|-----|-----|-----|-----|-----|-----|-----|------|------|------|------|------|
| ak dutation range (min) | 0.0               | - 0.8        |      | 4.066    | 10 |    | -   | -   | -   | -   |     | -   | -   | -    | -    |      |      |      |
| nplitude of noise       | 5E4               |              |      | 3.8E6    |    |    |     |     |     |     |     |     |     |      |      |      |      |      |
| R                       | Show preview      |              |      | 3.266    |    |    |     |     |     |     |     |     |     |      |      |      |      |      |
| ak list ANUSD_917       | .00.msData stvome | eloigiante . |      | ₹ 2.0E6  |    |    |     |     |     |     |     |     |     |      |      |      |      |      |
| romatogram #1.85.029    | niz               |              | - 17 | 5 2.5E6  |    |    |     |     |     |     |     |     |     |      |      |      |      |      |
|                         |                   |              |      | ¥ 2.0E5  |    |    |     |     |     |     |     |     |     |      |      |      |      |      |
|                         |                   |              |      | \$ 1.5E6 |    |    |     |     |     |     |     |     |     |      |      |      |      |      |
|                         |                   |              |      | 1.0E6    |    |    |     |     |     |     |     |     |     |      |      |      |      |      |
|                         |                   |              |      | 7.5E5    |    |    |     |     |     |     |     |     |     |      |      |      |      |      |
|                         |                   |              |      | 5.0E5    |    |    |     |     |     |     |     |     |     |      |      |      |      |      |
|                         |                   |              |      | 2.5E5 +  |    |    |     |     |     |     |     |     |     |      |      |      |      |      |
|                         |                   |              |      | 0.0E0    | 10 | 20 | 3.0 | 4.0 | 5.0 | 6.0 | 7.0 | 8.0 | 9.0 | 10.0 | 11.0 | 12.0 | 15.0 | 14.0 |

After the peak deconvolution step MZmine produces a resolved peak list with one peak per row:

| WTail S17 43 mcData chromatograma                                                                                                | ( In second | 13 BIT OF HURDER | and a local second second second second second second second second second second second second second second s | Get REE     |             |              |
|----------------------------------------------------------------------------------------------------|-------------|------------------|----------------------------------------------------------------------------------------------------|-------------|-------------|--------------|
| WT47_S17_13.nzData chromalingrama<br>WT49_S17_53 mzData chromalograma                                                            | 100         | Average          | nangana okumus                                                                                                  |             | Print and a | MU53_917 2   |
| <ul> <li>WT88_521_17 mcDate chromatograms</li> <li>GCT \$17 30 mcDate chromatograms</li> </ul>                                   |             | m/z Ret.time     | identity                                                                                                    | Contrainers | Peak anape  | . Height     |
| W150_317_32.mzData chromatograma                                                                                                 | ÷           | 81.429 1.5       |                                                                                                    |             |             | * 1955 *     |
| W151_817_00.mstbate chrometograme                                                                                                | 2           | 85.040 1.5       |                                                                                                    |             |             | + 5.254      |
| WTS3_817_06.msData chromatograms     WTS3_817_28.msData chromatograms                                                            |             | 86.576 18.8      |                                                                                                    |             |             | = 1.425      |
| CC9_517_40 rdDate chrometograme                                                                                                  |             |                  |                                                                                                    | 1           | 1           |              |
| <ul> <li>GCS_917_41.mcDate chromelograms</li> <li>GCS_917_41.mcDate chromelograms</li> </ul>                                     |             | 010.00 1.2       |                                                                                                    |             |             | *****        |
| 8047_917_10 m2Data chromatograma deconvoluted_NA                                                                                 | 5           | 89,060 1.5       |                                                                                                    |             |             | + 8.959      |
| INUS1_917_45 mcData chromatograme deconvoluted_NA<br>INU4E_821_16 mcData chromatograme deconvoluted_NA                           |             | 80.097 5.3       |                                                                                                    |             | 1           | # 2.125      |
| UL46_017_58 m25ata chronalograma deconvoluted_bik                                                                                | 7           | 36.397 5.6       |                                                                                                    | 1.0         |             | +2.85        |
| #U48_917_20 mi2lela chromatograma deconvolved_NA<br>9U52_917_21 mi2lela chromatograma deconvolved_NA                             |             | BARRA P.F.       |                                                                                                    |             |             |              |
| NUSE_917_33 mcData coverebycane deconvolved_NA                                                                                   |             |                  |                                                                                                    |             |             |              |
| <ul> <li>MUSA_917_28.miDela chromatograms deconvoluted_NA</li> <li>WT48_917_42.midDeta chromatograms deconvoluted_NA</li> </ul>  |             | 87.544 1.5       |                                                                                                    |             |             | = 1.420      |
| C1_917_91 mcDate chrometograme deconvolided_RA                                                                                   | 14          | 87.058 1.4       |                                                                                                    |             |             | # 3.965      |
| OC2_917_82 ndbats chromatograms deconvoluted hits     OC5_917_19 ndbats chromatograms deconvoluted hits                          | 11          | 87.964 1.1       |                                                                                                    |             |             | * 5.954      |
| C QC5_817_85.nzDels chrometograme deconvoluted_NA                                                                                | 17          | 17994 11         |                                                                                                    |             |             | + 8.254      |
| GOE \$17_34.m25ata chromatograme deconveluted_%A                                                                                 |             |                  |                                                                                                    |             |             |              |
| CC10_917_51 mcDate chrometograme deconvoluted_NA                                                                                 | 0           | 80.040 1.4       |                                                                                                    |             |             | 0.5564       |
| W147_S17_11.mtData chromatograma decenvoluted XA                                                                                 | 14          | 80.540 1.5       |                                                                                                    |             |             | # 8.104      |
| WTS1_817_06 mcDate chrumatogreese deconvoluted_RA                                                                                | 18          | 88.676 8.1       |                                                                                                    |             | 1           | + 1.204      |
| W148 525 17 mcDate chromatograms deconvoluted SA                                                                                 | 14          | 88.876 3.2       |                                                                                                    |             |             | * 1.524      |
| WTS4_917_28 mzDate chromatograme deconvoluted_NA                                                                                 | -           |                  |                                                                                                    |             |             |              |
| <ul> <li>WTKE_STT_SUMDERA chromatograms deconvoluted_tox.</li> <li>WTST_STT_43.mcDate chromatograms deconvoluted_tox.</li> </ul> | 17          | 88.576 9.2       |                                                                                                    |             |             | * 5.104      |
| CCT_BIT_36.m2Date chrometograme deconverided_NA                                                                                  | 18          | 88.076 8.3       |                                                                                                    |             | 1           | # 1.864 ···· |
| GC9_91T_40.mzData chromatograma deconvoluted_NA                                                                                  | 1.          |                  |                                                                                                    | 10          |             | 10.0         |

We can visualise the peaks using the 3D visualiser plot on the raw data. This is a useful check of the accuracy of peak picking.

| Project Raw data | methods Peak list methods Visualization | Windows H | I Please set the paran                                                                                         | neters |     |         |            |              | No. 1 |
|------------------|-----------------------------------------|-----------|----------------------------------------------------------------------------------------------------|--------|-----|---------|------------|--------------|-------|
| New project      |                                         | *         | MS level                                                                                                    | 1      |     |         |            |              |       |
|                  | Show TIC                                |           | Retention time                                                                                                 | 0.0    |     | 14.0    | Auto range |              |       |
| E Z NU4          | Show mass spectrum                      |           | Retention time resolution                                                                                      | 2000   |     |         |            |              |       |
| E Z NU4          | Show 2D visualizer                      |           | m/z                                                                                                    | 85.001 |     | 899.989 | Auto range | From formula | 1     |
| WUS WUS          | Show 3D visualizer                      |           | the state of the second second second second second second second second second second second second second se | laneel |     |         |            | -            | -     |
| E Wut            | Remove                                  |           | m/z resolution                                                                                                 | 2000   |     |         |            |              |       |
| 0010_917         | _36 wcData<br>_51 wcData<br>66 wcData   |           |                                                                                                    |        | OK. | Cancel  | Help       |              |       |

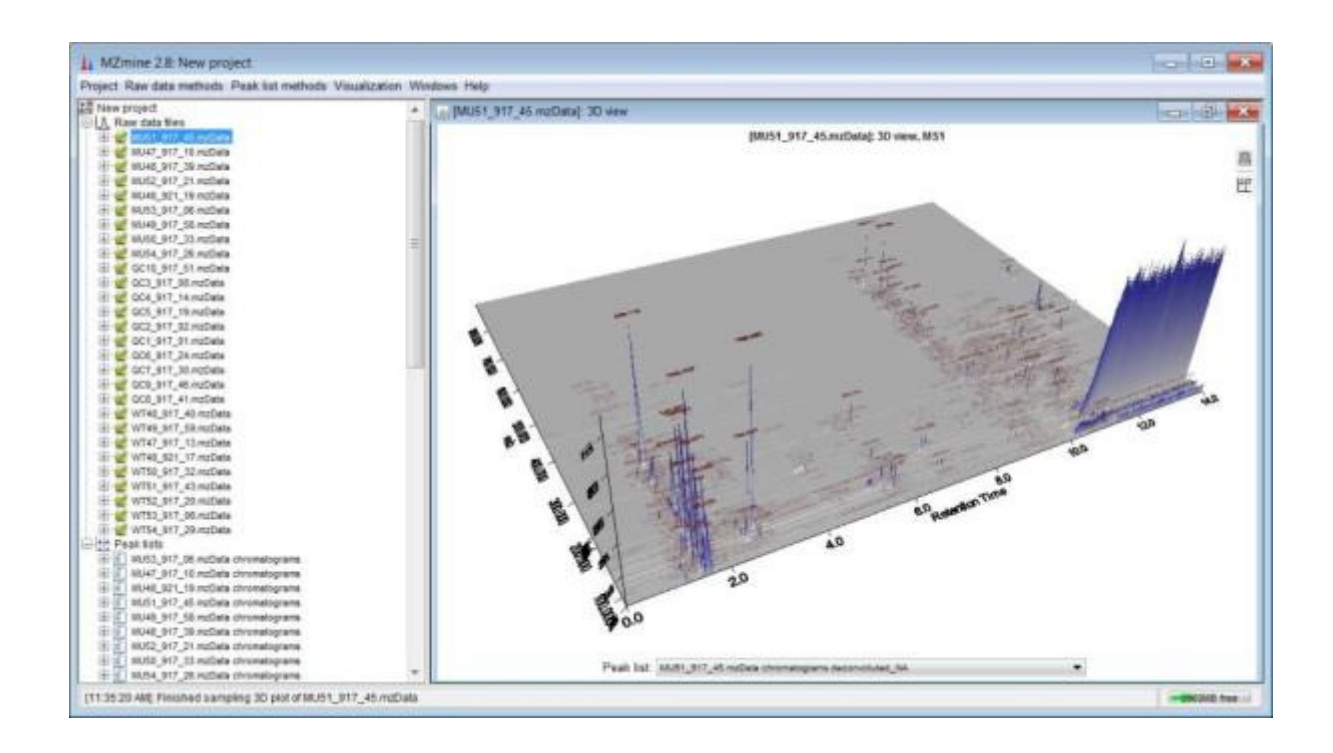

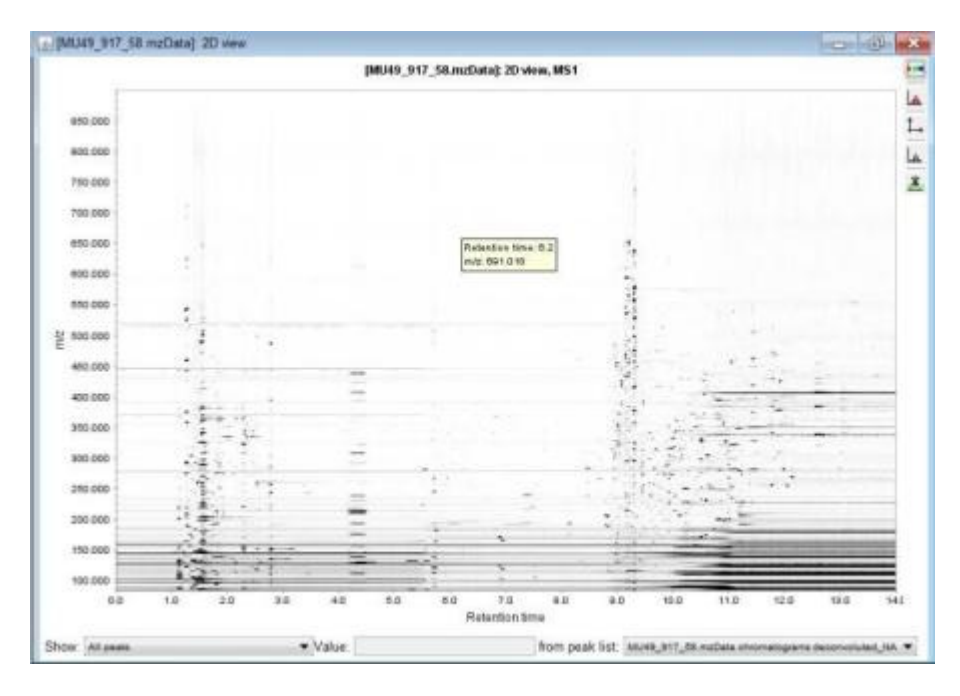

There is also a 2D "gel view" of the data - click Show 2D visualiser.

Right clicking a peak in the peak list From the peak list and selecting (*show... chromatogram quick*) shows the peak and the peak integration in pink. (There is also an option to see the peak in 3D but this appears to be broken in 2.8)

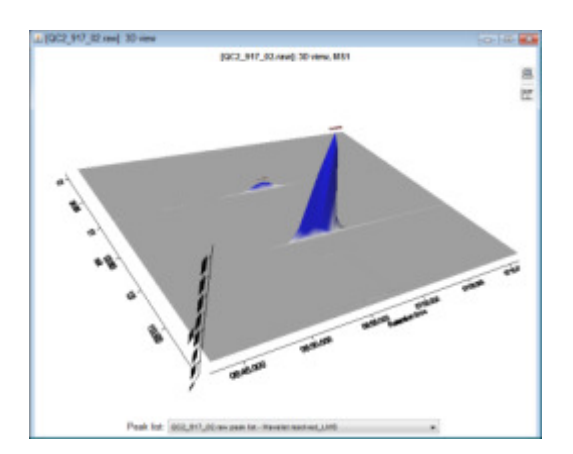

#### **Peak Alignment**

In MZmine peak alignment is done after the peaks are picked. To adjust for any slight variation in retention time a retention time normaliser is provided. Click on *Peak list methods /Normalisation /Retention time normaliser*.

| Project Raw data methods                                                                                                    | Peak list methods Vi                                               | ualization Windows Help                                                                                                    |
|----------------------------------------------------------------------------------------------------|--------------------------------------------------------------------|----------------------------------------------------------------------------------------------------|
| VT14,317_29 mcDate     VT14,317_29 mcDate     VT14,317_29 mcDate     V151,517_56 mcDate     V151,517_56 mcDate     V151,517_56 mcDate     V151,517_56 mcDate     V151,517_56 mcDate     V151,517_56 mcDate     V151,517_56 mcDate | Peak detection<br>Gap tiling<br>Isotopes<br>Filtering<br>Alignment |                                                                                                    |
| 0 0 000 000 000 000 000 000 000 00                                                                                                    | Normalization<br>Identification<br>Data analysis                   | Retartion time normalizer     The intention time normalizer     The intention time normalizer attempt to referse the deviation of refering taken peak 100, by searching to common peaks in their peak 100 and using them as normalization dandards     Standard compound normalizer |
| <ul> <li>GC10_917_51 m25ets</li> <li>GC5_917_18 m25ets</li> <li>GC3_917_58 m25ets</li> </ul>                                                                                                    | Expert/Import                                                      |                                                                                                    |

| Name suffix                | RT_norma | lized        |     |
|----------------------------|----------|--------------|-----|
| m/z tolerance              | 0.0050   | m/z or 5.0   | ppm |
| Retention time tolerance   | 5.0      | relative (%) |     |
| Minimum standard intensity | 1.0E6    |              |     |
| Remove original peak list  | 171      |              |     |

Next we will combine the peaks using the Peak list methods/Alignment/Join aligner.

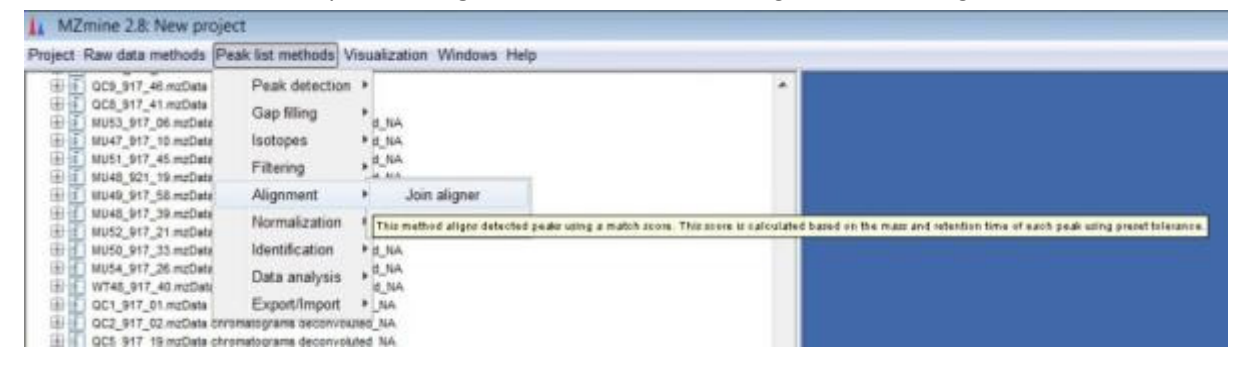

The alignment is based upon RT and m/z tolerance. There are options to only merge ions with the same charge state, the same ID or by isotope pattern. We will not use "Require same ID" because we have not identified any compounds yet.

| Peak list name            | Aligned per | ak list                      |               | Isotope m/z tolerance      | 0.0050                                | m/z or 5.0                                                                                                    | ppm |
|---------------------------|-------------|------------------------------|---------------|----------------------------|---------------------------------------|----------------------------------------------------------------------------------------------------|-----|
| m/z tolerance             | 0.0050      | m/z or 5.0                   | ppm           | Minimum absolute intensity | 1E3                                   |                                                                                                    |     |
| Weight for m/z            | 20          |                              |               | Minimum score              | 65 86                                 |                                                                                                    |     |
| Retention time tolerance  | 3.0         | relative (%)                 |               | winistion score            | 00 10                                 |                                                                                                    |     |
| Weight for RT             | 10          |                              |               | OK                         | Cancel                                | Heip                                                                                                    |     |
| Require same charge state |             | Score for perfectly matching | ing RT values | -                          | C C C C C C C C C C C C C C C C C C C | ( contraction of the second second se |     |
|                           | 11          |                              |               |                            |                                       |                                                                                                    |     |
| Require same ID           | Trend       |                              |               |                            |                                       |                                                                                                    |     |

You should now have an aligned peak list. Green dots indicate the presence of that peak in the scan. A red dot indicates the peak was not detected. After the identification process we will return to fill in these gaps with baseline levels from the other scans. (Gap-filling may alter the accuracy of the m/z value due to averaging)

| Fair data matteads. Peak ket methods. Vis                                                                                                    | 100   | an Wester  | ee Help    | _      | _       | _    |   |           |          |          | _         |           |                |          | _           |    |
|----------------------------------------------------------------------------------------------------|-------|------------|------------|--------|---------|------|---|-----------|----------|----------|-----------|-----------|----------------|----------|-------------|----|
| sifut att fundes moneyers in *                                                                                                    | . 194 | ed past it | <b>4</b> 1 |        |         |      |   |           |          |          |           |           |                |          |             |    |
| 1010, 911, 30 Appara de la 1010, 911, 30 Appara de                                                                                                    | .0    | A          | rage       | Manter | Comment |      |   | And shape |          | M.82,917 | N reflets | MUKT BE   | 7, 10 milliona | MUST 917 | AL regilies | N  |
| 10752, 917, 32 million chromosymes de                                                                                                    | 100   |            | Battine    |        | 1       |      |   |           |          | Theger   | Ans       | risign    | C. Alte        | - mage   | Aise        | 11 |
| 1/164_311_26 robes chonelogues in                                                                                                    | ·     | 10.00      | 1.00       |        |         | -    |   |           |          | 4.1.882  | 1.80      | 4.1480    | 1.467          | ++388    | 2.47        |    |
| inforument and an another another and                                                                                                    | 8 · · | 20,046     | 182        |        |         |      |   |           |          | 4.6.255  | 1985      |           |                | 4.5.186  | 2.586       | +  |
| GCT_InT_30 ediate promising are less                                                                                                    | é     | 81.076     | 10.71      |        |         | 1071 |   |           | 1        | 4.1401   | 1.965     |           |                | +1.965   | 1.000       |    |
| DIL PT, F Auben in resummers des                                                                                                    |       | No. of La  | 116        |        |         |      |   |           |          | + 2.89   | 1.001     | + 1201    | 6.722          | +2165    | 140         |    |
| 10/10 \$17 M-miliate monthsparse de                                                                                                    | -     | -          |            |        |         | -    |   |           |          |          | 1.000     |           | 1.000          |          | + 100       | -  |
| MAT, N7, AL-redate consequences                                                                                                    | -     |            |            |        |         | -    | - |           |          |          |           | # # T TAL | 1.965          | a - 186  |             | -  |
| Molt, 201, 12-railula chronettoppers in<br>Molt, 207 Monthlate chronettoppers, in                                                                                                    | •     | an 947     | 1.00       |        |         |      | 1 |           |          | 4.2.05   | 4,758     | * 9 98 *  | 1.01           | +100     | 1.000       |    |
| Most, 817, Nordon country area in                                                                                                    | r - 1 | 84.047     | 1.68       |        |         |      |   |           |          | +280     | 7.881     | + 1.364   | 1.688          | + 1181   | 0.000       | +  |
| MUSE_MT_21 college coverage parts to<br>MUSE_MT_22 college coverage parts for                                                                                                    |       | 100.000    | 1.16       |        |         | 1    |   |           |          | + 5.925  | 1.84      | + + 301   | 1.005          | +1.85    | 1.969       |    |
| Mills, NT, M. reliate co-costing-pres des                                                                                                    |       | 87.844     | 1.00       |        |         | 1    |   |           |          | 4.1.460  | 1.155     | -0.1.000  | 1.948          | +1.88    | 1.005       |    |
| GC1_H1_31_relies moneyers in                                                                                                    |       | -          | -          |        |         |      |   |           |          |          |           | -         | 1.444          |          |             | -  |
| QUE, PT, JE ruthele dronelingrame den                                                                                                    |       |            |            |        |         | _    |   |           |          | A 1 101  | 1.001     |           |                |          | 1400        | -  |
| GO, HT, Musician drammaria ber                                                                                                    | 44    | 01.064     | 198        |        |         | _    |   |           |          | 41.000   | 184       | + 9.794   | 1.388          | +181     | 6.169       | -  |
| GOL ST. 11 reflets dramating are ten                                                                                                    | 8     | 10.004     | 110        |        |         |      |   |           |          | 4.8.23*  | 145       | 4.6364    | 140            | +101     | 1388        | +  |
| GC10, N7, SI sublis moneyers for                                                                                                    | 18    | 84.040     | 1.30       |        |         | 1    |   |           |          | 1.1.104  | 2.80      |           |                | + 4.64   |             |    |
| 19797_317_10 militate chromatigname der                                                                                                    |       | -          | 100        |        |         | -    |   |           |          | 4.0.04   | 2.424     |           |                | +7764    | + 385       |    |
| 1711, 117, 31 refers containparts in                                                                                                    | -     | au ate     |            |        |         | _    |   |           |          |          | 1111      | -         | -              |          | 1.000       |    |
| What SC, If software incoming one do                                                                                                    | -     |            |            |        |         |      |   |           | <u> </u> | 1.1.11   |           | ****      |                |          |             | -  |
| 1754,817,35 militia chumangama de                                                                                                    |       | 00.075     | 170        |        |         |      |   |           |          | 1104     | 8.004     | + 14(+    | 1.201          |          |             |    |
| script, pt7, all explain chromosopheres de                                                                                                    |       | 10.07      | 427 . ·    |        |         |      |   |           | 1        | 4.5.154  | 4.004     | + 1.69+   | 1.015          |          |             |    |
| SUT RT 32 willing drowing with the                                                                                                    |       | 10.110     | 636        |        |         |      |   |           | 1        | 4.2.891  | 2.90      | 6.8.794   | 1.991          |          |             |    |
| GOR SIT AT AND AN ADDRESS OF ADDRESS                                                                                                    |       | 10.075     | 147        |        |         |      |   |           | 1        | 1.1.21   | 4.474     |           |                |          |             | -  |
| Conceptual of the local of the local of the | -     |            |            |        |         |      |   |           | -        |          |           | -         |                | -        |             | -  |

# Identification

In order to identify peaks a database of m/z or m/z and Retention times are required. There are two options. One is a custom database compiled on your own instrument based upon the measured masses of the molecular ion and any adducts or fragments. The other option is an online database search based purely on the accurate mass and isotopic pattern matching.

## **Custom database search**

Peak list methods/Custom database search

| 🗄 🚺 WT47_817_13.mzDati                                                                                                    | Peak detection                                                                                                    | Alig | ried peak i                                                 | int                                                                  |              |                     |                           |
|----------------------------------------------------------------------------------------------------|----------------------------------------------------------------------------------------------------|------|-------------------------------------------------------------|----------------------------------------------------------------------|--------------|---------------------|---------------------------|
| UT52_917_20 msDate                                                                                                    | Gap Siling                                                                                                    | * in | A                                                           | verage                                                               | Mantha       | Comment             |                           |
| WTS0_917_33.M2Det                                                                                                    | Isotopes                                                                                                    | •    | m'z                                                         | Retitime                                                             | - opening    | COMPANY             |                           |
| WT48_921_17 HIDAN<br>WT54_917_39 mpDate                                                                                                    | Filtering                                                                                                    | •    | 85.029                                                      | 1.56                                                                 |              |                     |                           |
| WT49_917_59.mzDell     WT91_917_43.mzDell     WT91_917_43.mzDell     WT91_917_917_43.mzDell                                                                                                    | Alignment Normalization                                                                                                    | :    | 85.048                                                      | 1.82                                                                 |              |                     | 1                         |
| E C QC8_917_46 mcDete                                                                                                    | Identification                                                                                                    | •    | Custom da                                                   | tabase search                                                        | 28           |                     |                           |
| E GC0_917_41 mcData                                                                                                    | Data analysis                                                                                                    | The  | a method per                                                | eshes a cadots                                                       | databane (CS | V tite) using m/p ( | and selection time values |
| 40447,917,12 autobat     40447,917,12 autobat     40451,917,45 autobat     40451,917,45 autobat     4044,917,56 autobat     4044,917,56 autobat     4044,917,36 autobat     4044,917,36 autobat     4045,917,35 autobat | Export/Import<br>rematograms des<br>rematograms des<br>rematograms des<br>rematograms des<br>rematograms des<br>rematograms des |      | Adduct se<br>Complex s<br>Online dat<br>Glyceroph<br>CAMERA | arch<br>search<br>abase search<br>ospholipid pri<br>search<br>Search | diction      |                     |                           |

In the dialog box select POS\_mzRT\_database.csv (which will be with the demo datasets).

This is a database we have compiled for our library using our UPLC-MS system in positive ESI+ mode. (NB: Your own data will differ in RT and possibly the ionisation profiles - you will need to compile your own library database relevant to your own system!) Here is an excerpt of our custom database. The first column is KEGG ID, then accurate m/z, Retention time, Identity and Formula. We have also included common adducts and dimers in the list such as [M+K], [M+Na], [2M+H]

| 1  | ID            | m/z      | Retention | Identity                    | Formula   |
|----|---------------|----------|-----------|-----------------------------|-----------|
| 28 | C00041        | 90.05496 | 1.45      | alanine [M+H]               | C3H7NO2   |
| 29 | na            | 161.0921 | 1.71      | alanine-alanine [M+H]       | C6H12N2O3 |
| 30 | C01551        | 159.0513 | 1.62      | allantoin [M+H]             | C4H6N4O3  |
| 31 | C06464        | 181.0707 | 1.52      | altrose [M+H]               | C6H12O6   |
| 32 | C00216 C00259 | 151.0601 | 1.62      | arabinose [M+H]             | C5H10O5   |
| 33 | C01112        | 231.0264 | 1.56      | arabinose 5 phosphate [M+H] | C5H11O8P  |
| 34 | C00532        | 153.0758 | 1.51      | arabitol [M+H]              | C5H12O5   |
| 35 | C00792        | 175.119  | 1.37      | arginine [M+H]              | C6H14N4O2 |
| 36 | C00049        | 134.0448 | 1.45      | aspartic acid [M+H]         | C4H7NO4   |
| 37 | C00099        | 90.05496 | 1.38      | beta-alanine [M+H]          | C3H7NO2   |
| 38 | C02512        | 115.0502 | 1.48      | beta-cyano-l-alanine [M+H]  | C4H6N2O2  |
| 39 | C00719        | 118.0863 | 1.57      | trimethylglycine [M+H]      | C5H11NO2  |
| 40 | C00308        | 177.0982 | 1.34      | canavanine [M+H]            | C5H12N4O3 |
| 41 | C09773        | 363.1286 | 5.98      | catalpol [M+H]              | C15H22O10 |
| 42 | C00185        | 343.1235 | 1.77      | cellobiose [M+H]            | C12H22O11 |
| 43 | C01484        | 209.0961 | 10.94     | chalcone [M+H]              | C15H12O   |
| 44 | C00852        | 355.1024 | 9.1       | chlorogenic acid [M+H]      | C16H18O9  |

| Database file            | 34905_40                                           | RT_database.cov | COMO: |   |
|--------------------------|----------------------------------------------------|-----------------|-------|---|
| Field separator          |                                                    |                 |       |   |
| Field order              | E)<br>mitz<br>Retention tim<br>Identity<br>Formula | ne (mini)       |       |   |
| ignore first line        |                                                    |                 |       |   |
| m/z tolerance            | 0 0010                                             | m/z or 5.0      | pp    | m |
| Retention time tolerance | 5                                                  | relative (%)    |       |   |
| 0                        | Can                                                | el Help         | 1     |   |

| Look in                                      | MetData-                                                                                                    | EBI                                                                                                    |                                                                                                    |                     | 100  |           |
|----------------------------------------------|----------------------------------------------------------------------------------------------------|----------------------------------------------------------------------------------------------------|----------------------------------------------------------------------------------------------------|---------------------|------|-----------|
| Rocert<br>hems<br>Desktop<br>My<br>Documents | 2016     2016     2016     2016     2016     2016     2016     2016     2016     2016     2016     2016     2016     2016     2016     2016     2016     2016     2016     2016     2016     2016     2016     2016     2016     2016     2017     2016     2016     2017     2016     2016     2017     2016     2017     2016     2017     2016     2017     2016     2017     2016     2017     2016     2017     2016     2017     2016     2017     2016     2017     2016     2017     2016     2017     2016     2017     201     2017     201     2017     201     201     201     201     201     201     201     201     201     201     201     201     201     201     201     201     201     201     201     201     201     201     201     201     201     201     201     201     201     201     201     201     201     201     201     201     201     201     201     201     201     201     201     201     201     201     201     201     201     201     201     201     201     201     201     201     201     201     201     201     201     201     201     201     201     201     201     201     201     201     201     201     201     201     201     201     201     201     201     201     201     201     201     201     201     201     201     201     201     201     201     201     201     201     201     201     201     201     201     201     201     201     201     201     201     201     201     201     201     201     201     201     201     201     201     201     201     201     201     201     201     201     201     201     201     201     201     201     201     201     201     201     201     201     201     201     201     201     201     201     201     201     201     201     201     201     201     201     201     201     201     201     201     201     201     201     201     201     201     201     201     201     201     201     201     201     201     201     201     201     201     201     201     201     201     201     201     201     201     201     201     201     201     201     201     201     201 | 10 mcData<br>36 mcData<br>19 mcData<br>31 mcData<br>31 mcData<br>31 mcData<br>36 mcData<br>36 mcData<br>36 mcData<br>31 mcData<br>1.mcData<br>2.mcData<br>2.mcData | GC3_917_G0_mcDate           GC4_917_18_mcDate           GC5_917_18_mcDate           GC5_917_28_mcDate           GC5_917_28_mcDate           GC5_917_28_mcDate           GC5_917_18_mcDate           GC5_917_18_mcDate           GC5_917_18_mcDate           W1740_917_18_mcDate           W1740_917_18_mcDate           W1740_917_18_mcDate           W1740_917_18_mcDate           W1740_917_18_mcDate           W1740_917_18_mcDate           W1740_917_18_mcDate           W1740_917_18_mcDate           W1740_917_18_mcDate           W1750_917_18_mcDate           W1751_917_18_mcDate           W1751_917_18_mcDate           W1751_917_18_mcDate           W1751_917_18_mcDate           W1751_917_18_mcDate           W1751_917_18_mcDate           W1751_917_18_mcDate           W1751_917_18_mcDate                                                                                                    | INTER_BIT_28 mcDate |      |           |
|                                              | File name                                                                                                    | POS_m                                                                                                    | zRT_database csv                                                                                                    |                     | 16   | Select Ne |
| Network                                      | Films of Israe                                                                                                    | AL PLAN                                                                                                    | 2010 - 100 - 100 - |                     | 21 1 | Cancel    |

Clicking the Identity tab twice should bring all the identified peaks to the top of the list. Notice that some of the identified component are isotopic internal standards which we use to normalise the data (outside MZmine).

| MUES B17 DE ruDate chromatograme der                                             | - Alex | an anal  | ous riesp   |                                |         | _ |     |            |     | _             | _           |           | ii. |
|----------------------------------------------------------------------------------|--------|----------|-------------|--------------------------------|---------|---|-----|------------|-----|---------------|-------------|-----------|-----|
| MU41_917_10 mcData chromatograma dec                                             | These  | an press | -           |                                | 1 1     |   |     |            |     |               |             | Lanua     | ļ   |
| MJS1_817_45 mzDala chromatograma dei<br>MJ40_321_18 mzDala chromatograma dei     | -0     | A        | Part time   | identity +                     | Comment |   |     | Peak shape | ML  | 53_91<br>Haid | 7_06 mzData | M047_     | 2   |
| MU49_917_50 nzDala chronatograma dei                                             |        | 174.000  | 1 Weiterine | and the second second          | -       |   | 1   |            |     | - neg         | 6   Miles   | 1.1.1.1.1 | 2   |
| MUS2 917 21 rtsDala chromatogram der                                             | 4021   | 124.028  | 2.28        | annua son land                 |         | _ |     |            | •   |               |             | •         |     |
| MUSE_917_33 muData chromatograms dev                                             | 4020   | 125.015  | 3.37        | nootinamine (Minis)            |         |   | 1   |            |     |               |             |           |     |
| NU54_917_28 mpDate chromatograms dev<br>NT48_917_40 mpDate chromatograms dev     | ings.  | 273.676  | 9.55        | nationals (Mrid)               |         |   |     |            | •1  | 100           | 1.185       | • 3.855   |     |
| 0C1_017_01 mcData chromatograma deci                                             | 80.78  | 273.076  | 134         | namproin (Mrid)                |         |   |     |            | •   | _             |             |           | 1   |
| 005_817_19 mcDate chromatograme deci                                             | 4100   | 150.058  | 3.27        | mattornina (kirel)             |         | - | 1   |            |     |               |             |           |     |
| QCX_917_14 redDate chromatograms deco                                            | 756    | 147.115  | 1.22        | Spains (School)                |         |   |     |            |     | 101           | 3.105       |           | 1   |
| 0010_917_51 rollata chromatograms dev                                            | 108    | 527.158  | 170         | namua (A-Na)                   |         | 1 |     |            |     |               |             |           |     |
| NTS2_917_20.ndDeta chrometograma dei                                             | 819    | 132.102  | 8.33        | inclausing (Minil)             |         |   | 1   |            |     | 423           | 5.068       | * 2.965   |     |
| HTS1_917_96 recolas chromatograma de-<br>HTS8_917_32 recolas chromatograma de-   | 1.20   | 132.682  | 5.55        | Section (Street)               |         |   | 1   |            | • 1 | MN.           | 3.788       | • 1.925   |     |
| NT4E_921_17 mcDate chrometograme dei<br>NT54_917_29 mcDate chrometograme dei     | 4078   | 132.102  | 6.72        | leasure (kinn)                 |         |   | -   |            | •   |               |             |           |     |
| 5748, H17, 58 nuCala chronatograms der<br>1711, H17, 43 nuCala chronatograms der | 940 L  | 171.917  | 4.85        | in_st_d5-phenyletenine (kins)  |         |   |     |            | #3  | 108           | 2.008       |           | 1   |
| 207_917_20 mbbels shrenetbyrees deci<br>202_917_46 mbbels chrometogrees deci     | 4196   | 113.050  | 1.40        | (۱۹۰۰) بنیم در میلی کرد. این ا |         | 1 | 201 |            |     |               |             |           |     |
| 208_017_41 mdData stromatograms deci                                             | 1789   | 218.341  | 432         | on_an_on_entry and (Method     |         |   |     |            |     |               |             |           |     |
| 8247_917_1EmpData chromatograma dei<br>8251_917_4EmpData chromatograma dei       | 8947   | 215.541  | 4.25        | int_att_on concacter(Methel)   |         |   |     |            |     |               |             |           |     |
| ALLER SC1_18 mcDate chromatograms dev                                            | 4300   | 197.059  | 4.30        | south and the second second    |         |   |     |            |     |               |             |           |     |
| #148_917_38 mgData chromalograms der                                             | 102    | 94.000   | 1.42        | (H_10)_014(anno (0.000)        |         |   |     |            | + 3 | 101           | 1.251       | + 2.968   |     |
| 8350_917_33 msData chromatograma dei                                             | 4227   | 160.529  | 2.26        | ing ang all marks acid (Minha) |         | 1 |     |            |     |               |             |           |     |
| RUS4_917_28.nzData chromatograma dei<br>ICT48_917_40.nzData chromatograma dei    | 5676   | 268.000  | 6.29        |                                |         |   |     |            |     |               |             |           |     |
| 201_917_91 noOata chromatograma deci<br>202_817_03 noOata chromatograma deci ++  | M1     | 198.017  | 1.30        | Tabilita (NPT)                 |         | 1 |     |            | + 2 | 111           | 4.005       | + 1.281   | ŝ   |

# **Adduct search**

Under peak list methods/identification there is an adduct search option. Note you can now load or save a customised list of adducts. Set the RT and m/z tolerance and the relative adduct peak height.

| RT tolerance                    | 3                      |       | celative.  | (%) * |     |    |        |  |
|---------------------------------|------------------------|-------|------------|-------|-----|----|--------|--|
|                                 | (i) ge-                | -     | (71.962 m) |       |     | •  | AL     |  |
|                                 | V (M-                  | 6.00  | 37.856 mis |       |     |    | Clear  |  |
|                                 | 1 ge-                  | 49-2  | 24.21.969  | 42    |     | 9  | Add    |  |
| Adducts                         | (V) pt-                | Here) | 17.826.445 |       |     |    | Import |  |
|                                 | W (M+H2504) 97 MIT mit |       |            |       |     |    | Export |  |
|                                 | 12 (M-                 | H20   | 03) 62 800 | 92    |     | .] | Resot  |  |
| n/z tolerance                   | 0.005                  | 3     | miz a      | 5.0   | ppr | í. |        |  |
| Max relative adduct peak height | 100                    | 1     |            |       |     |    |        |  |
| (                               | OK.                    | í G   | Cancel     | Help  | 1   |    |        |  |

| -     | A        | verage   | 1000                                                  | 1000000   |             |
|-------|----------|----------|-------------------------------------------------------|-----------|-------------|
|       | m/z      | Ret time | identity -                                            | Comment   | r'eak shape |
| \$378 | 378.123  | 10.16    | (k4+2K+H) 78.918 mit abbuct of 301.201 mit            |           |             |
| 45.06 | 228.014  | 1.80     | (d+24/m) 70.018 mit adduct of 101.052 mit             |           |             |
| 4427  | 207.088  | 1.32     | (Adv26.vv) 70.018 (via assuus of 100.000 vva          |           |             |
| 963   | 100.067  | 1.58     | (KP-DHCN++CR3 389) rive adduct of 97 329 rive         |           |             |
| 5128  | 533.268  | 8.22     | (5/+2+CH+H) 83.050 mis essure of 450.136 mis          | -         |             |
| \$121 | 835.298  | 8.25     | (64+DACN++4) 83 060 mid adduct of 460 198 mid         |           |             |
| 5122  | 533.248  | 9.25     | (52+24/24+1) 83 850 mit adduct of 452 136 mit         |           |             |
| 5028  | \$1E 172 | 1.36     | BI+2ACH- Herrer: 30+2ACH++6 83.060 wite estimat of AP | 0.106 mit | 1           |
| 5106  | 218.229  | 8.23     | 34+24/2014 (\$3.000 mix assuut of 433.171 mix         |           |             |
| 1089  | 407.987  | 1.17     | (51+2+21++) 03.000 mit adduct of 404.120 m/s          |           |             |
| 1799  | 671.228  | 8.55     | (NH2ACHH4) 83.059 mit adduct of 388.150 m/z           |           |             |
| 1010  | #17 237  | 8.14     | (NI+CACH++C 88 385 mill adduct of 384 178 mill        |           |             |

There is a similar option for fragment search (based upon MS/MS data). This cannot be used on the current dataset as the MS2 information has been removed in the conversion from RAW to mzData. There is also a method for removing isotopic Peaks *list methods/Isotopes/Isotopic peaks grouper* (not shown).

#### **Online Search**

Identification by online searching should be done <u>with caution</u>. We have found that this method often returns many research compounds, drugs and pharmaceuticals which are irrelevant to our plant based studies. For this reason we recommend searching <u>individual peaks</u> using the peak list.

Let's keep things simple and search a single peak:

Right click/Search/Search online database:

|      | -       |          | 1                    |         |              | Lange and                        |        | I and a second  |             | -    |
|------|---------|----------|----------------------|---------|--------------|----------------------------------|--------|-----------------|-------------|------|
| D.   | A       | werage   | Identity             | Comment | Peak shape   | MU53_917_06                      | m2Opt  | a MU47_917_1    | 10 mzData   | MUS  |
| -    | m/z     | Ret time | l.                   |         | 1 the second | Height                           | Area - | Height          | Area        | 1. 1 |
| 221  | 104.107 | 141      | 1                    |         | Show         |                                  |        |                 |             | •    |
| 781  | 148.991 | 1.52     | glubernic acid (MHH) |         | Search       |                                  |        | Search online d | distabase . |      |
| 509  | 150.050 | 1.44     |                      |         | Export       |                                  | 1      | NIST MS Search  | ch          |      |
| 758  | 147.077 | 143      | glutamina (Mrof)     |         | Identities   |                                  | 1      | Predict molecul | lar formula | 17   |
| 1310 | 325.114 | 1.50     |                      |         | Manually de  | tensity Plot module<br>free peak |        |                 |             | •    |
| 230  | 104.571 | 1.49     | petre (M+H)          |         | Delete selec | ted rows                         |        |                 |             |      |
| 864  | 136,995 | 1.79     | trigonationa (M++1)  |         | Add new rov  | v                                |        |                 |             |      |
| 492  | 127.835 | 1.55     |                      |         | 1            | . 3 000 2                        | 087    |                 |             |      |

You are presented with a number of online database options: Let's try a search of KEGG. Set the charge appropriate to the technique (here it is ESI+ so we set +H). Set the m/z tolerance and the isotope pattern filter (as before)

| latabase              | KEGG Compound Database                                        | T (1990) | Database              | KEGG Compound D  | atabase   |
|-----------------------|---------------------------------------------------------------|----------|-----------------------|------------------|-----------|
|                       | PubChem Compound Database<br>Human Metabolome Database (HMDB) | -        |                       | m/z: 130.050     | Charge 1  |
| Neutral mass          | Yeast Metabolome Database (YMDB)                              |          | Neutral mass          | Ionization type: | +Ha * 👻   |
|                       | METLIN Database                                               | =        |                       | Calculated mass: | 129.043   |
| Number of results     | MassBank Database                                             |          | Number of results     | 100              |           |
| m/z tolerance         | ChemSpider Database<br>PlantCyc Database                      | -        | m/z tolerance         | 0.0010 m/z or    | r 5.0 ppm |
| Isotope pattern filte | setup.                                                        |          | isotope pattern filte | r 🔽 Setup        |           |
|                       | OK Cancal Hula                                                |          |                       | OK Cancel        | Halp      |

MZmine will start the search and any hits are displayed in a new window. The isotope pattern and structure may be viewed. If you think the structure is an appropriate match then the identity may be added using the *Add identity* button.

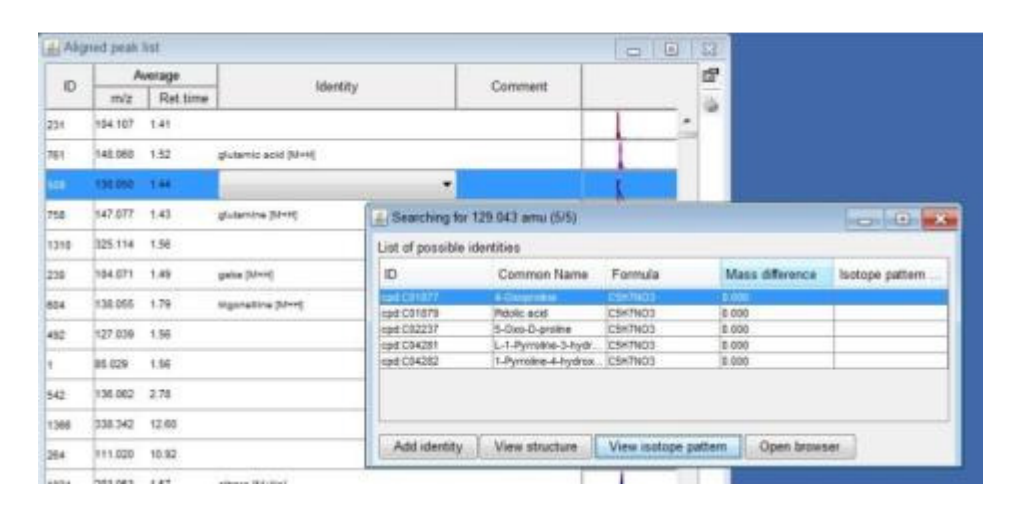

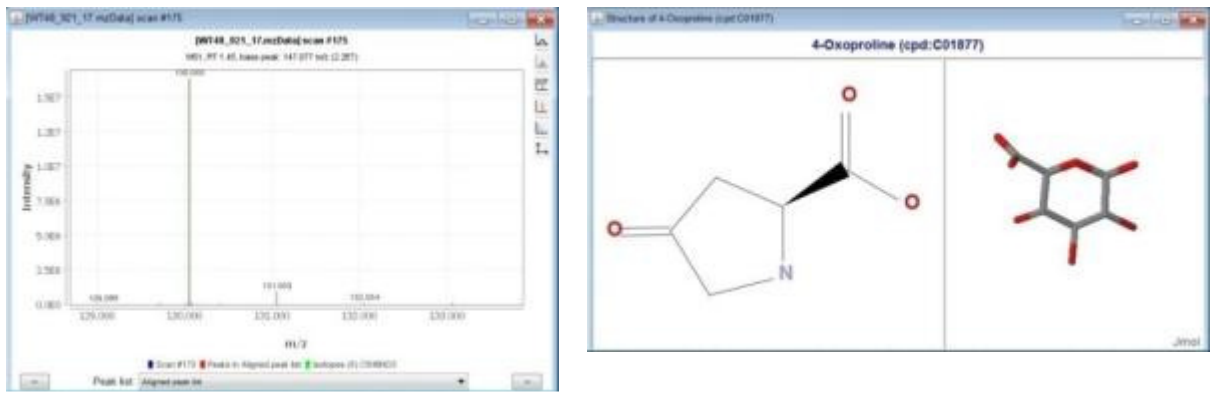

The otheralternative is to search the whole list from the *Peak list methods/Identification/Online* database search menu. WARNING If you do this be prepared for many hours of deleting irrelevant peaks!

#### [PLEASE DO NOT DO THIS DURING THE DEMO FOR BANDWIDTH REASONS !!]

# **Gap Filling**

We will now try to fill in the gaps where peaks were detected in some scans but not others. There are a number of occasions where a peak may be present but not detected well due to being close to the detection limit in some samples. Gap filling is done by searching the target window where a peak was detected and looking for appropriate peak features in that window. There are two options "Peak Finder" or "Same mz and RT range gap filler". Let's first use the "Peak Finder" option. The gap filled peak list will appear as a new item in the left hand pane.

| (±)                              | Aligned peak                                                            | list gap-                       | filled                     | -          |     |
|----------------------------------|-------------------------------------------------------------------------|---------------------------------|----------------------------|------------|-----|
| 6                                | III                                                                     |                                 |                            | *          |     |
| 3 28                             | :07 PM]: Finished                                                       | gap-fillin                      | ig on Aligne               | d peak lis | st  |
|                                  |                                                                         | -                               |                            |            |     |
|                                  |                                                                         |                                 |                            |            |     |
| DL.                              | ace set the narar                                                       | neters                          |                            |            |     |
| Ple                              | and set the purch                                                       | incici s                        |                            |            |     |
| Ple                              | are set the polar                                                       | lieters                         |                            |            |     |
| lame                             | suffix                                                                  | gap-filled                      |                            |            |     |
| Name                             | suffix                                                                  | gap-filled                      | %                          |            |     |
| Name<br>ntens                    | suffix                                                                  | gap-filled                      | %                          |            |     |
| Name<br>ntens<br>n/z to          | suffix<br>ity tolerance<br>olerance                                     | gap-filled<br>50<br>0.0010      | %<br>m/z or                | 5.0        | ppm |
| kame<br>ntens<br>n/z tr<br>Reten | suffix<br>sity tolerance<br>olerance<br>tion time tolerance             | gap-filled<br>50<br>0.0010<br>3 | %<br>m/z or<br>relative () | 5.0        | ppm |
| lame<br>ntens<br>n/z to<br>Reten | suffix<br>sity tolerance<br>olerance<br>tion time tolerance<br>rrection | gap-filled<br>50<br>0.0010<br>3 | %<br>m/z or<br>relative (  | 5.0<br>%)  | ppm |

Here is the final gap filled spreadsheet peak list. Filled gaps are shown with a yellow icon. There may still be some gaps in which no evidence for the peak was found.

| . 107, 41 milliona ricorrado                                                                | 1.1944   | ad past i | test page Miled | 1) <sup>(1)</sup> |        |     |            |    |          |       |          |                     |          | 1       | 54   |
|---------------------------------------------------------------------------------------------|----------|-----------|-----------------|-------------------|--------|-----|------------|----|----------|-------|----------|---------------------|----------|---------|------|
| USCUS exclusion eteroregies<br>UST230 exclusion eteroregies<br>UST230 exclusion eteroregies | 0        | A 112     | Rathine         | Martily +         | Connet |     | Peak shape |    | ALED BIT | Area  | MUH7 917 | til euclasu<br>Anna | MUST 917 | Al Avea | -    |
| UH7_31 extrate records                                                                      | -49      | 110.500   | 316             | (altra (itre))    | 1      |     |            |    | 10.1000  | 1.000 | + 9.80   | 2.288               | + 1788   | 1.001   | . 17 |
| UT7_35 miClass (hourse)                                                                     | 1.00     | 387.018   | 812             | unites (Minte)    |        |     |            |    | + 3,015  | 1.000 | +110     | 1.000               | + 1088   | 1.00    |      |
| 111_11_etable conversion                                                                    | 101      | 241.071   | 9.72            | unit+3144         |        |     |            |    | * 4.025  | 1.088 | + 3.45   | 4.823               | 8 4 602  | 1.008   |      |
| 917_10 ec/Late chromelog                                                                    | antis.   | NUMBER    | 8.12            | antina (Marris)   | -      |     |            |    | 13.800   | 1100  | 1.2.20.0 | 4302                | - 1.000  | 1383    | - 2  |
| 117_14 regulate strending                                                                   | 294      | 104.898   | 8.70            |                   |        |     | -          |    | 41.000   | 1160  | * 140    | 1.894               | +148     | 3.49    | =1   |
| 017_31 ectivate movements                                                                   | -811     | 1021.041  | 321             | (APP              | -      | 1   |            |    |          |       | 1.003    | 1.102               | + 400    | 2.87    | - 4  |
| 1 PT_DL nuDes inverse                                                                       | adet     | 101109    | 1.00            | aniset feature    |        | -   |            | 1  | + 104    | 130   | + 1000   | 1.014               | 4.004    | 4 (6)   |      |
| UNIT_32 webee strongs                                                                       | -        | August .  | 4.78            | Second March      |        |     | 1          | -  | + 8.203  | 1.88  | + 1465   | 1.498               | ± 1006   | 2388    | #1   |
| UPT_Diversities revenues                                                                    | 887      | 100.001   | 471             | Same (mag         |        |     | 1          |    | + 2.765  | 6.702 | + 1.101  | 140                 | + 1.001  | 1.400   |      |
| 6.817_38.ncfala.chronate                                                                    | -811     | per set   | 1.00            | Autorian (PPH)    |        |     |            | 1  | +245     | 1.005 | + 1383   | 1821                | + 2.985  | + 200   | +2   |
| 11_3CmcDate circumstration                                                                  | 1011     | 100 100   | 1.05            | fumation (2014)   | 1      |     |            |    | 1.830    | 240   | 18.003   | 130                 | 5.002    | \$385   |      |
| ALL ALL ALL ALL ALL ALL ALL ALL ALL ALL                                                     | 00.00    | 1011107   | 110             | Automa (Stat)     |        |     |            |    | 0.054    | 1.801 | - 1.401  | 1.912               | + 1.000  | 1.405   | . 7  |
| 217_12 cullate chromatic                                                                    | +91      | hapitat   | 9.26            | -                 |        | A11 |            | 1  | + 2.95   | 8.852 | 1 2 883  | 4.362               | - 1 882  | 1872    | - 2  |
| NC1_18 mcDate records                                                                       | 40       | 110.000   | 134             | Emethylatine MrvE |        |     |            | *  | +2.05    | 2.005 | + 1389   | 1.000               | 140      | 1.000   | - 1  |
| R1_20 estinte chromatic                                                                     | 2110     | via pri   | 1.17            | Spratta (Srin)    |        | T   |            |    | × 4.204  | 210   | - 5284   | 140                 | + 100    | 1104    |      |
| UR7_31 milliola chromain                                                                    |          | 100.000   | 179             | Ingenetive (Aver  | -      | 1   |            |    | a 1188   | 1.07  | *****    | 187                 | + 4 395  | 187     |      |
| UP7_2K m25da circinatio                                                                     | Avenue - | 275.165   | 1.79            | mperadow (doing   |        |     |            |    | + 3.665  | 4.60  | + 1485   | 3.965               | - 1.008  | 1.80    |      |
| all_st.edges.comments =                                                                     |          |           |                 |                   | -      | -   |            | 1. |          |       |          |                     |          |         |      |

By right clicking on the peak list and *Show/Chromatogram* (*dialog*) and carefully selecting a scan with a detected peak and a scan with a filled peak you can see if the filling has been done in a sensible way. (Right clicking on the chromatogram and selecting *Show /Chromatogram* (*dialog*) brings up all

peaks overlaid but right clicking on an individual peak column and selecting *Show/Chromatogram* (quick) brings up just that peak). In the chromatogram the pink peak is the original and the yellow is the Gap filled by Peak finder. Note: in this case the earlier decision to set the baseline high may be causing a non-optimal integration of larger peaks. Peak picking is always a compromise between detection and accurate peak representation. (From the authors personal experience the XCMS wavelet method seems to be a more robust peak picker in practice).

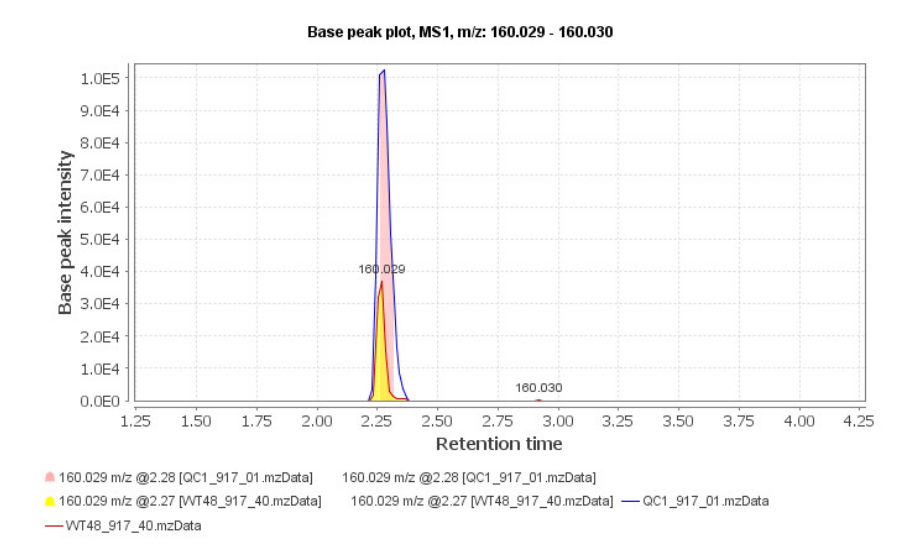

However the peak finder option can often backfire because it may detect previously removed broad artefact peaks.

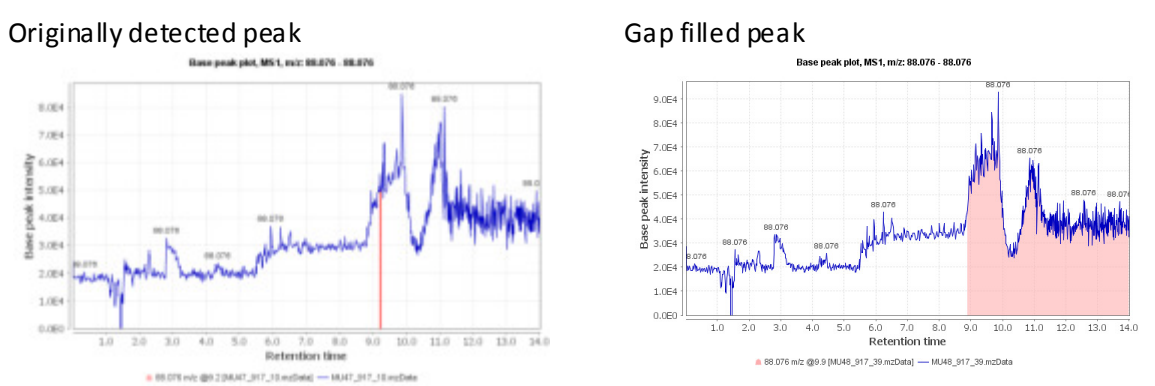

This means our carefully removed artefacts are now back with us! An alternative way of looking at this is that we can used this as a way to detect peaks that may be artefacts anyway!

|    | east joud | And 2 per-Street |           |         |            |          |            |            |       |    |
|----|-----------|------------------|-----------|---------|------------|----------|------------|------------|-------|----|
| -  |           | enter la         | 1 and and | <br>1   |            | Mail 9H  | ti reclase | 96.44, 917 | 30.00 | 10 |
| 1  | 100       | Battine          |           | <br>    | -          | Itugt    | Auto       | D thught   | -K    | 10 |
| ۰. | 10.000    | 10               |           |         |            | 4 1188   | 180        | 4 1 884    | 183   |    |
|    | ****      |                  |           | -       |            | + 1.000  | 1.98       | 6.2.99     | 1.00  |    |
|    | (8-11)    | 10               |           |         |            | 4-189    | 4.92       | 4170       | 1.01  |    |
| 4  |           | 18               |           | 100     |            | +3.982   | 1.88       | 1.0.401    | 191   |    |
| а. | 10.14*    |                  |           |         |            | 4.9365   | 110        | 1100       | 10    |    |
|    | 10.00     | 54               |           | 101 101 |            | 1.1.001  | 1.66       | + 1.001    | 1.91  |    |
| ٠  | 10.001    | **               |           | 1       |            | ++++++++ | 144        | +144       | 180   |    |
|    | 10.044    | 10               |           |         |            | +)00     | 188        | 411100     | 140   |    |
|    | area.     | 14               |           | 101     |            | +++++    | 184        | + 11/14    | 1181  |    |
| *  | 10.000    | 18               |           |         |            | 44799    | 1,000      | 44.04      | 100   |    |
| 11 | 10.944    | -17              |           | 1       |            | +144     | 140        | + 0.004    | 1.97  |    |
| 16 | 1010      | 41               |           | 200     | an         | 40.001   | 4,99       | 0.01       | 19    |    |
| 18 | 10.07     | 94               |           |         | n          | ****     | 1.80       | 1.0.04     | 100   |    |
| 11 | 10.175    | 47               |           |         | m          |          | 1.89       | 4.004      | 100   |    |
| -  | 10.07     | 87               |           |         | The second | + 1.777  | 180        | 1.000      | 100   |    |
| -  | 10.00     | 8.0              |           |         | -          | 0.0100   | 1.00       | +1.01      | +01   |    |
| 17 | 10.15     | 18.8             |           |         | A          | 4.0000   | 1,80       | +144       | 10    |    |
| -  | 819       | 1116             |           |         | 0          | 4.1.65   | 1.00       | 4-1-884    | 100   |    |
| 1  |           |                  |           |         | 100 C      |          |            |            |       |    |

The other alternative for gap filling is the "Same RT and m/z range gap filler" this limits the gap fill to features within the original detected peak window. This results in much cleaner results.

| Peak detectio     | n ⊧d_NA                                                                          | ŝ.                                                                                                | •                                                                     |
|-------------------|----------------------------------------------------------------------------------|---------------------------------------------------------------------------------------------------|-----------------------------------------------------------------------|
| Gap filling       |                                                                                  | Peak finder                                                                                       |                                                                       |
| Isotopes          |                                                                                  | Same RT and m/z                                                                                   | range gap filler                                                      |
| Filtering         | P D_NA                                                                           |                                                                                                   |                                                                       |
| ap-filled SameR1n | nz                                                                               |                                                                                                   |                                                                       |
| 0.0050 m/z        | or 5.0                                                                           | ppm                                                                                               |                                                                       |
| 0                 |                                                                                  |                                                                                                   |                                                                       |
|                   |                                                                                  |                                                                                                   |                                                                       |
|                   | Gap filling<br>Isotopes<br>Filtering<br>eters<br>ap-filled SameRTm<br>0.0050 m/z | Gap filling<br>Isotopes<br>Filtering to Annual<br>ters<br>ap-filled SameRTmz<br>0.0050 m/z or 5.0 | Gap filling Peak finder<br>Isotopes Same RT and m/z<br>Filtering JANA |

|      | Au      | erage    |            | - Announcements |   |            | MU47 91              | 7 10 mzData | MU48 917             | 39 |
|------|---------|----------|------------|-----------------|---|------------|----------------------|-------------|----------------------|----|
| ID   | m/z     | Ret time | identity - | Comment         |   | Peak shape | Heig                 | Area        | Height               | T  |
| 5771 | 131 190 | 12       |            |                 |   |            |                      |             |                      |    |
| 5772 | 136.687 | 11.6     |            |                 |   |            | ÷ 5.1E4              | 1.365       | 5.264                |    |
| 5772 | 136.087 | 11.6     |            |                 |   |            | × 5.1E4              | 9.5E4       | <b>6.364</b>         |    |
| 5774 | 136 087 | 11.7     |            |                 |   | 1          | a 5.7E4              | 1 865       | <mark>=</mark> 5.064 |    |
| 5775 | 136 087 | 13.0     |            |                 |   |            | 5.6E4                | 4.7E5       | <mark>-</mark> 5.864 | 4  |
| 577E | 136.055 | 6.9      |            |                 |   |            | •                    |             |                      |    |
| 777  | 138.055 | 9.0      |            |                 |   |            | < 6.9E3              | 4.683       | = 8.4E3              | -  |
| 778  | 139.988 | 10,1     |            |                 |   |            | •                    |             | 2.165                | 1  |
| 779  | 141.959 | 3.7      |            |                 |   |            | 4.2EA                | 0.0E4       | <del>-</del> 4.1E4   | ÷  |
| 784  | 146.980 | 14.0     |            |                 |   |            | 6.4E4                | 1.9E5       | 4.6E4                | 1  |
| 785  | 147,072 | 1.4      |            |                 |   |            | # 4.7E4              | 6.584       | 6.054                |    |
| 791  | 158.961 | 0.3      |            |                 |   |            | 6 5.5E4              | 2.565       | 5.4E4                | 2  |
| 793  | 159.605 | 6.5      |            |                 |   |            | 8 2.963              | 2.063       | -7.4E3               |    |
| 5795 | t77.007 | 4.8      |            |                 | 1 |            | <u>≈</u> 6.9E3       | 4.0E4       | • 1.263              | £  |
| 179E | 154.905 | 12.2     |            |                 |   |            | <mark>≪</mark> 9.8E4 | 8.7E5       | 6.464                | t  |
| 199  | 154.905 | 12.4     |            |                 |   |            | • 7.184              | 1.265       | 3.954                | -  |
| 900  | 154.986 | 12.6     |            |                 |   |            | 7.754                | 3.665       | 4.654                | 1  |
| 108  | 104 305 | 13.8     |            |                 |   |            | 1 7.7E4              | 3.365       | 4.554                | 1  |

If we look at the same example as above we can now see the detected peak is now cut rather than detected in full. In such cases the hope is that the peak cut-off is applied consistently across all peaks to preserve relative quantitation. Again a compromise is made.

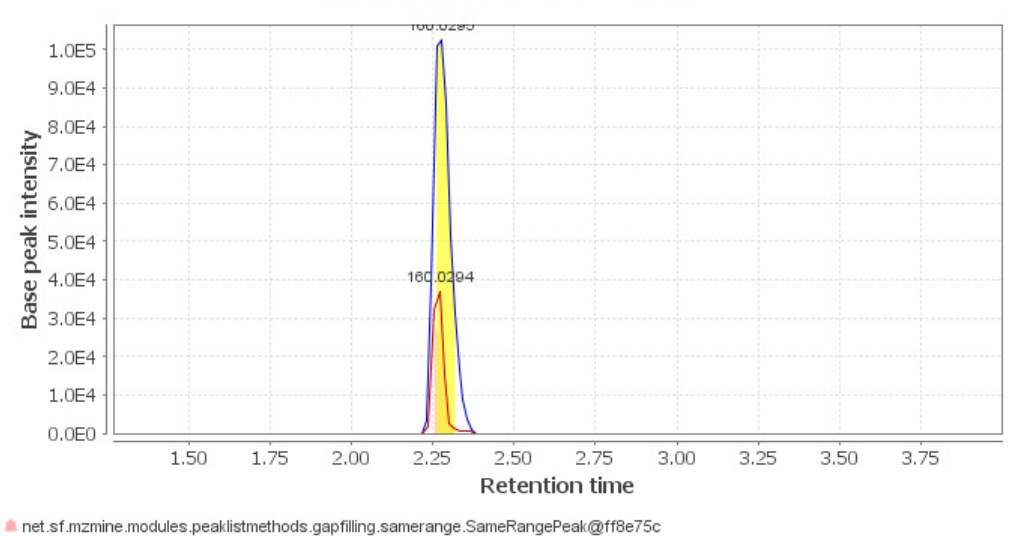

Base peak plot, MS1, m/z: 160.0292 - 160.0298

net.sf.mzmine.modules.peaklistmethods.gapfilling.samerange.SameRangePeak@ff8e75c \_ 160.0295 m/z @2.28 [QC1\_917\_01.mzData] 160.0295 m/z @2.28 [QC1\_917\_01.mzData] — QC1\_917\_01.mzData — VVT48\_917\_40.mzData

Looking again at one of the artefact peaks notice the gap filled peak is now defined by the mz tolerance and RT tolerance. The gap filled is broader than the original peak due to the RT window which is defined by all the peaks in the row. The variation in the retention time across the row is a function of the earlier tolerances used in both RT Normalisation and Join Align. This demonstrates the need to be careful when setting up the parameters from the very beginning.

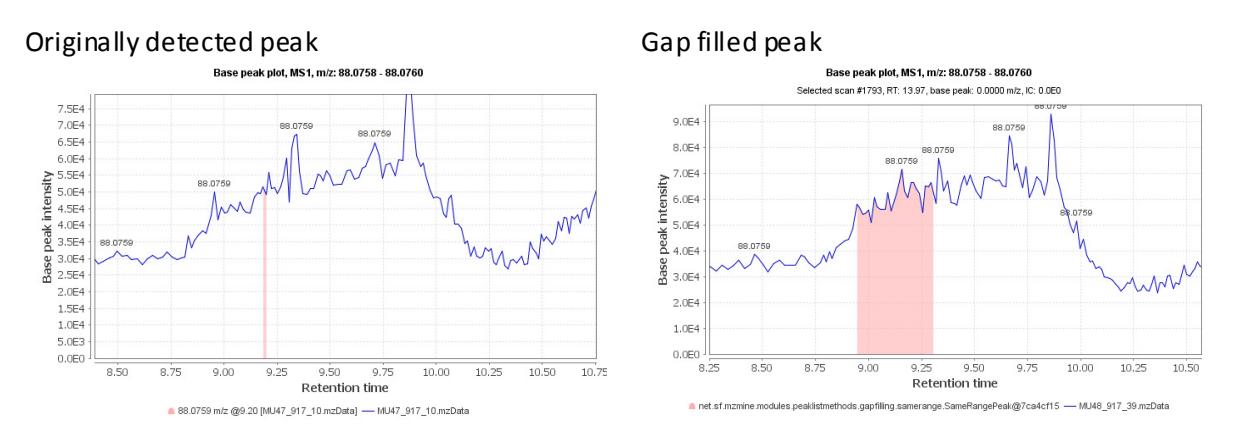

Despite the limitations of gap filling it is far preferable to have some estimate of baseline levels than to report the value as missing for later statistical analysis.

# **Export of results**

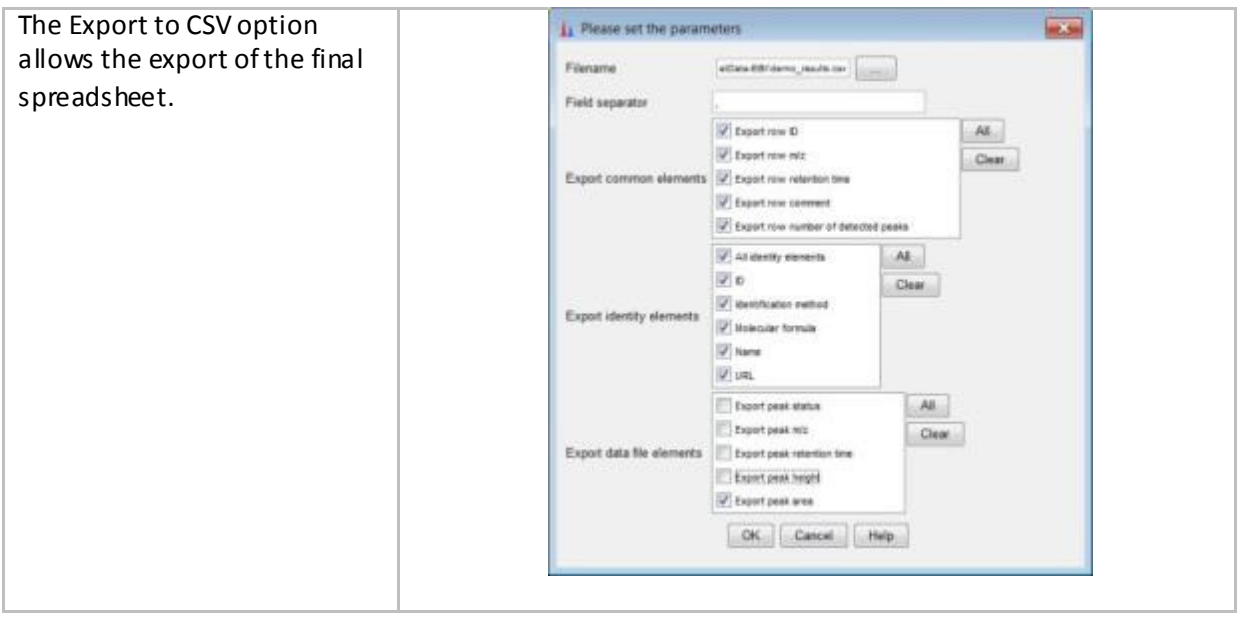

The final exported data is displayed in excel. At this stage it is probable that the data will be processed further in a commercial data analysis package but as we will see in later examples there are some possibilities to use open source tools to analyse metabolomics data.

| and the state of a                                                                                                    |                        | - 10 million (10  | due to     | and fast   |                 |                 | - 8.9                     |
|----------------------------------------------------------------------------------------------------|------------------------|-------------------|------------|------------|-----------------|-----------------|---------------------------|
| the new but the                                                                                                    | rand former de         | -                 | -          | -          |                 |                 |                           |
| 10 4 Constants - 10<br>Non 7 4 2 - 2 - 2                                                                                                    |                        |                   | - 5- + - 5 | hi         | 191             |                 | A AF A                    |
| AL                                                                                                    | de Iver D              |                   |            |            |                 |                 |                           |
| and the second second s | and and a start of the | the second second | in the     | man and    | and some little | - Harris Harris | and many descent second   |
|                                                                                                    |                        | North and         | - Dedinez  | n, n, fann |                 |                 |                           |
| A A MARY AND A MARY AND                                                                                                    | 1000                   | _                 | _          | -          | THE PARTY OF    | And Address     | NUMER, STORA, PARTY, MULT |
| the state of the state of the s |                        |                   |            | _          |                 | - 17576 L       | (8) (8)                   |

#### **Batch analysis**

MZmine contains a Batch mode tool which allows a chain of processes to be set up which is a very useful feature with large datasets as the processing can be set to run overnight in unattended operation. The output of the previous operation is fed to the next operation.

Another useful feature is that once the parameters for a particular operation have been set up MZmine remembers the last used settings so we can apply the peak picking we developed above to every sample in a study.

The MZmine Batch command is to be found under the Project menu. The screenshot below shows a typical sequence.

|             | Load                                                    | Save          |   |           |
|-------------|---------------------------------------------------------|---------------|---|-----------|
|             | Raw data imp                                            | port          | - | Configure |
|             | Chromatogram                                            | m builder     |   | Remove    |
| Batch queue | Chromatogram deconvolution<br>Retention time normalizer |               | = | Clear     |
|             | Join aligner                                            | e normanzer   |   |           |
|             | Custom datab                                            | ase search    | - |           |
|             | Export to C                                             | n<br>CSV file | 1 | ▼ Add     |
|             | Export to C                                             | SV file       |   | Add       |

A recently added feature is the ability to save or load batch sequences.

As an exercise try adding the steps you went through above to a new batch sequence.

#### **Baseline Correction**

Another new feature is baseline correction. This is applied to the raw data before peak detection. It is found under *Raw data methods/Baseline correction*.

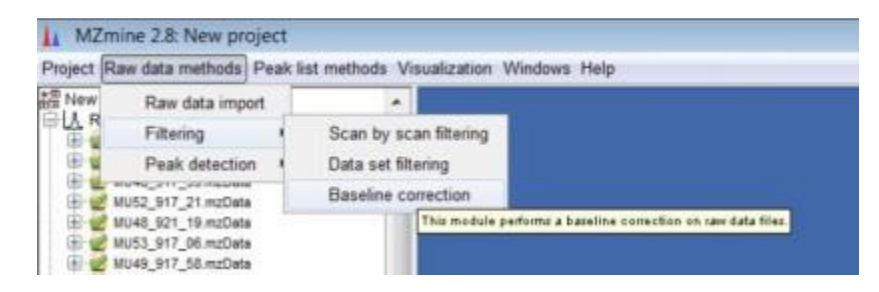

The baseline correction dialog box has two main options, the Smoothing and Asymmetry factors. Try playing with different settings of these factors and comparing the TIC plots before and after (NB: Ensure the "Remove source file after baseline correction" is switched OFF

| Filename suffix                                                                                                    | baseline-corrected | 1.107 04.00 04.001 04.001                                                                                                    |
|----------------------------------------------------------------------------------------------------|--------------------|----------------------------------------------------------------------------------------------------|
| Chromatogram type                                                                                                    | TIC 🔹              | 1007                                                                                                    |
| MS level                                                                                                    | 1 -                | A CONTRACTOR OF A CONTRACTOR OFTA CONTRACTOR OFTA CONTRACTOR OFTA CONTRACTOR O |
| Smoothing                                                                                                    | 1,000              | 2 2.00                                                                                                    |
| symmetry                                                                                                    | 0.1                | # 4.000<br># 4.000                                                                                                    |
| lse m/z bins                                                                                                    | 1                  | 100 A 100                                                                                                    |
| s/z bin width                                                                                                    | 1.000              | 2.05 (m.m. )                                                                                                    |
| Remove source file after baseline                                                                                                    | conection 🔲        | مرين بيناية الحالي إلى المالي الله الأن ال                                                                                                    |
| OK                                                                                                    | Cancel Help        | 1.00 2.00 3.00 4.00 5.00 5.00 7.00 6.00 5.00 10.00 12.00 12. |
| Towns of the second second sec |                    | NOSE INT IR-NOSE NOSE INT AD ADDRESS NOSE INTERNAL                                                                                                    |

# Initial data analysis in MZmine

Limited data analysis tools are included in MZmine. In order to use them it is necessary to 'Set Sample Parameters' under the project menu. You can define as many parameters as you wish.

In the example data we have an excerpt of a metabolomic study on the ripening of fruits. We have nine samples of two different varieties, Wild-type and non-ripening Mutant plus ten control samples which consist of a large batch of identical fruit extract that are run at every fifth sample. In addition the fruit are sampled everyday from the onset of ripening between 47 and 54 days. (This example datasets is only a small excerpt of a larger replicated study).

We now set a new experimental parameter called Type with the values "Wildtype", "Mutant" and "Control"

| Second and a second second second second second second second second second second second second second second |  |
|----------------------------------------------------------------------------------------------------|--|
| Add experimental parameter                                                                                     |  |
| Name Type                                                                                                    |  |
| Numerical values                                                                                               |  |
| Set of values                                                                                                  |  |
| Wildtype<br>Hutant<br>Control                                                                                  |  |
| Add value Remove value                                                                                         |  |
|                                                                                                    |  |
| Free text                                                                                                    |  |

| Rulard  |
|---------|
| Rutari  |
| Butant  |
| Nytart  |
| Wuterd  |
| #utert  |
| #utert  |
| Rutert  |
| Wuterd  |
| Control |
| Control |
| Control |
| Central |
| Central |
| Denkrel |
| Control |
| Control |
| Dontrol |
| Wittype |
| Wittype |
| Withow  |
| Wittype |
| Wittype |
| Control |
| Wildype |
| Wildype |
| Widtype |
| Wadype  |
|         |

MZmine has a number of data analysis options, *Coefficient of variation (CV) analysis, Log Ratio Analysis, Principal Component Analysis, Curvilinear Distance Analysis, Sammon's projection,* and *clustering.* The most useful of these options are described below:

| Coefficient of variation analysis                                                 | Select files for analysis                                                                                                    |      |
|-----------------------------------------------------------------------------------|----------------------------------------------------------------------------------------------------|------|
| calculates the coefficient of variation of each peak and displays the result as a | MU51_917_45.raw         0C10_917_51.raw           MU52_917_21.raw         0C1_917_51.raw           MU53_917_06.raw         0C2_917_02.raw           MU54_917_26.raw         0C2_917_02.raw           MU54_917_26.raw         0C2_917_02.raw                                                                                                    |      |
| colour coded plot. <i>(Ensure you have</i><br>your final peak list highlighted)   | WT48_917_40 raw         CC_917_19 raw           WT48_921_17.raw         CC_917_19 raw           WT49_917_39 raw         CC_917_19 raw           WT50_917_32 raw         CC_917_30 raw           WT51_917_33 raw         CC_917_34 raw           WT52_917_30 raw         CC_917_44 raw           WT52_917_30 raw         CC_917_44 raw           WT52_917_30 raw         CC_917_44 raw           WT52_917_30 raw         CC_917_44 raw |      |
| In this case we have selected the 10 control samples. The graph shows that        | WT54_917_29.raw  Peak measuring approach  height  area OK Cancel                                                                                                    | Help |
| some unexpectedly high variation.                                                 |                                                                                                    |      |

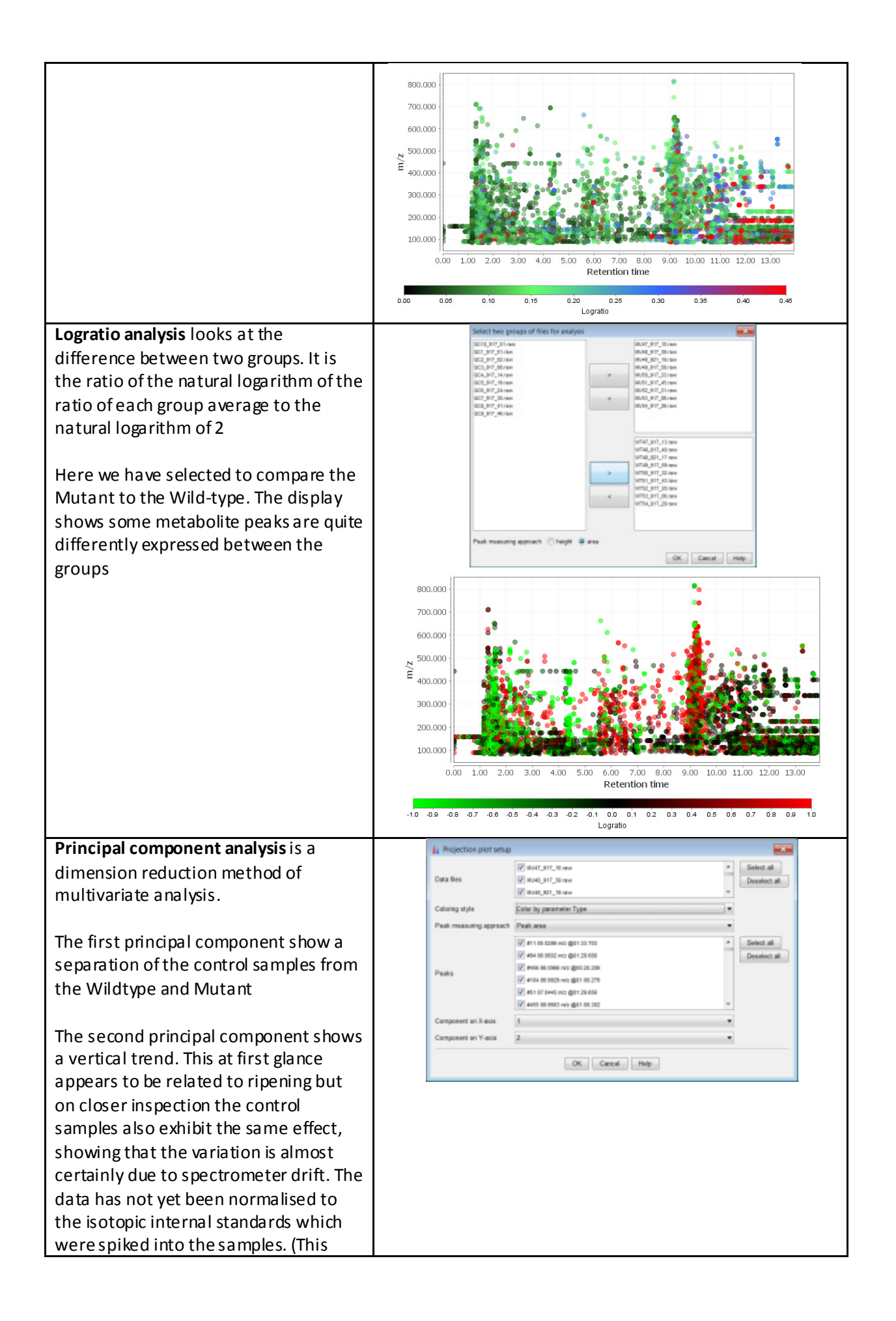

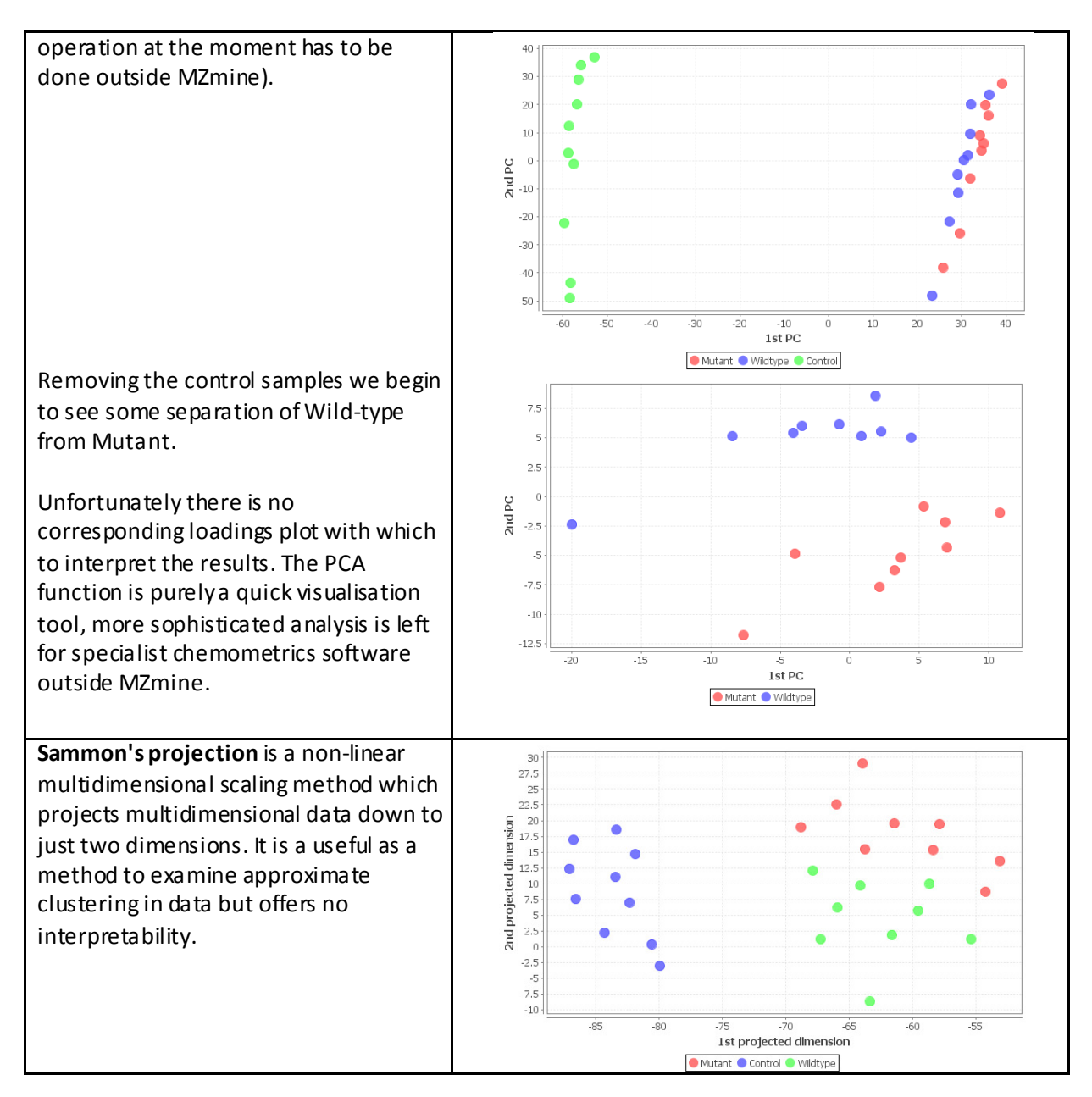

# **Other features in MZmine**

There are many more features in MZmine, including some support for ms/ms data and formula prediction. More features are being added all the time, recent developments in this area include links to the NIST MS Search program to allow the use of MZmine for GC-MS data.

# **Get Involved !**

Please join the community! Not just for programmers - testers and document authors always appreciated!

#### **Developers Mailing List:**

http://sourceforge.net/mailarchive/forum.php?forum\_name=MZmine-devel

## **Acknowledgements:**

I would like to acknowledge the following people for help with the current round of MZmine development.

Tomas Pluskal, Matej Orešič, Mikko Katajamaa, Carsten Kuhl, Ralf Tautenhahn, Steffen Neumann Christoph Steinbeck, Stephan Beisken, Chris Pudney, Mark Seymour, Mark Forster, Martin Cip, Dave Portwood, Aniko Kende, Madalina Oppermann, Erik Johansson, Johan Trygg.

I would particularly like to thank those in the XCMS community who were very gracious in allowing us to combine some of the features into MZmine and to Chris Pudney our hardworking programmer.

Mark Earll mark.earll@syngenta.com

Wednesday, 16 May 2012